# TDSET3 1000Base-T試験手順書

TSC資料 V1.0 2005年3月30日作成

**Tektronix**<sup>®</sup>

# 目次

| 1. | JigMatchの手順・・・Disturberの調整                 | 3 page  |
|----|--------------------------------------------|---------|
|    | JigMatchの手順・・・ Test Fixtureの補正             | 5 page  |
| 2. | Test信号について                                 | 7 page  |
| 3. | Template test の手順                          | 9 page  |
| 4. | Peak Voltage test の手順                      | 18 page |
| 5. | Droop test の手順                             | 21 page |
| 6. | Jitter test の手順                            | 24 page |
|    | Jitter test の手順 - Jitter Master Unfiltered | 25 page |
|    | Jitter test の手順 - Jitter Master Filtered   | 28 page |
|    | Jitter test の手順 - Jitter Slave Unfiltered  | 33 page |
|    | Jitter test の手順 - Jitter Slave Filtered    | 36 page |
| 7. | Distortion test の手順                        | 41 page |
| 8. | Common Mode (CM) Voltage test の手順          | 45 page |
| 9. | Return Loss test の手順                       | 49 page |

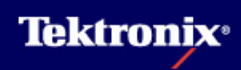

### JigMatchの手順・・・Disturberの調整(1)

DisturberとしてAWGを使用する試験ではあらかじめクロック周波数と出力 電圧を調整する必要があります。この操作は必須です。

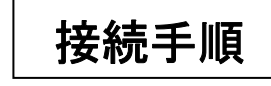

- J700にはDUTを接続しない
- AWG+にはAWGのCH1、AWG-に はAWGのCH2又は/CH1を接続
- J621, J630, J620, J623, J721, J723, J680, J781をショート
- 差動プローブをP19に接続

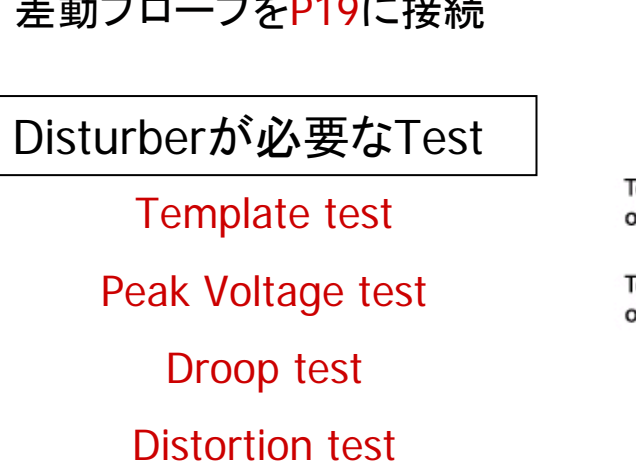

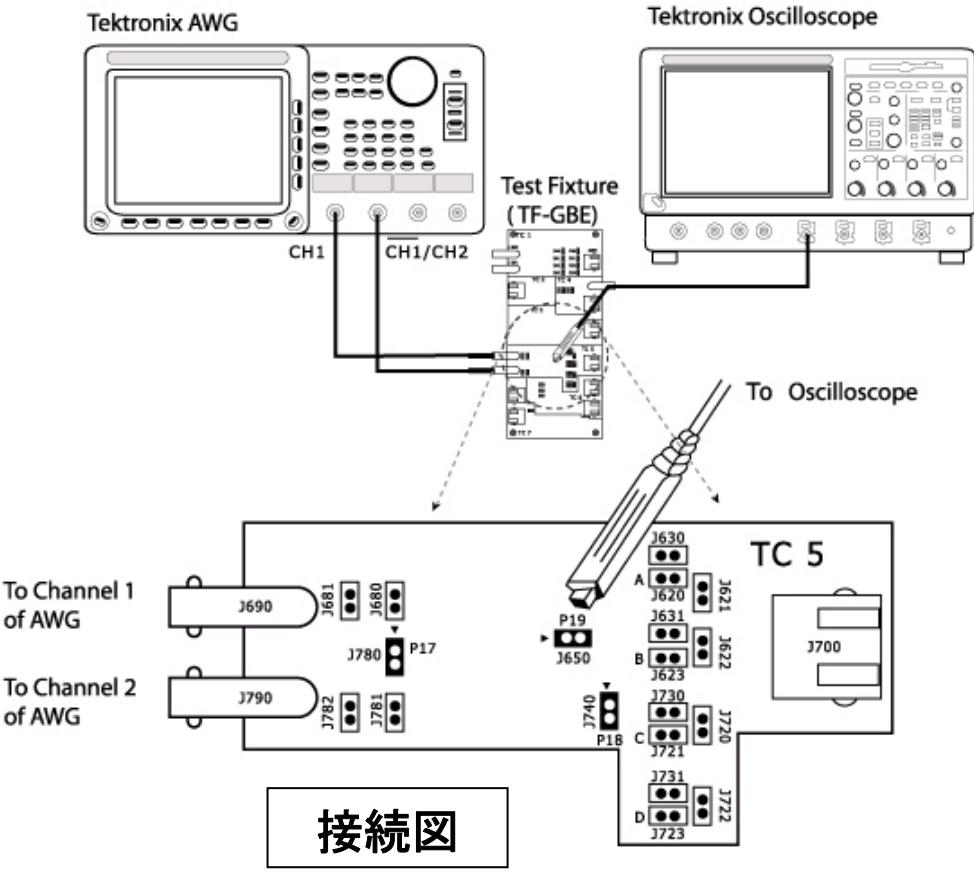

# 1 JigMatchの手順・・・ Disturberの調整(2)

- TDSのCドライブ、
   C:¥TekApplications¥TDSET3¥AWG
   Waveforms¥(信号別フォルダ)
   ¥(AWG機種別フォルダ)から使用するWFMファイルをAWGIこCopy
- Disturbing SignalをAWGから出力
- Template/Peak Voltage/Droopと Distortionで使用するDisturbing波形 は違うので要注意
- TDSET3にて各試験をSelect し Connectボタンを押すとJigMatchボタ ンが表示されます
- Measureボタンにて測定した値が Expected Valueに近づくようAWGの Amplitude、Clock Frequencyを調整
- Test Fixture Compensation終了後 にApplyボタンを押します

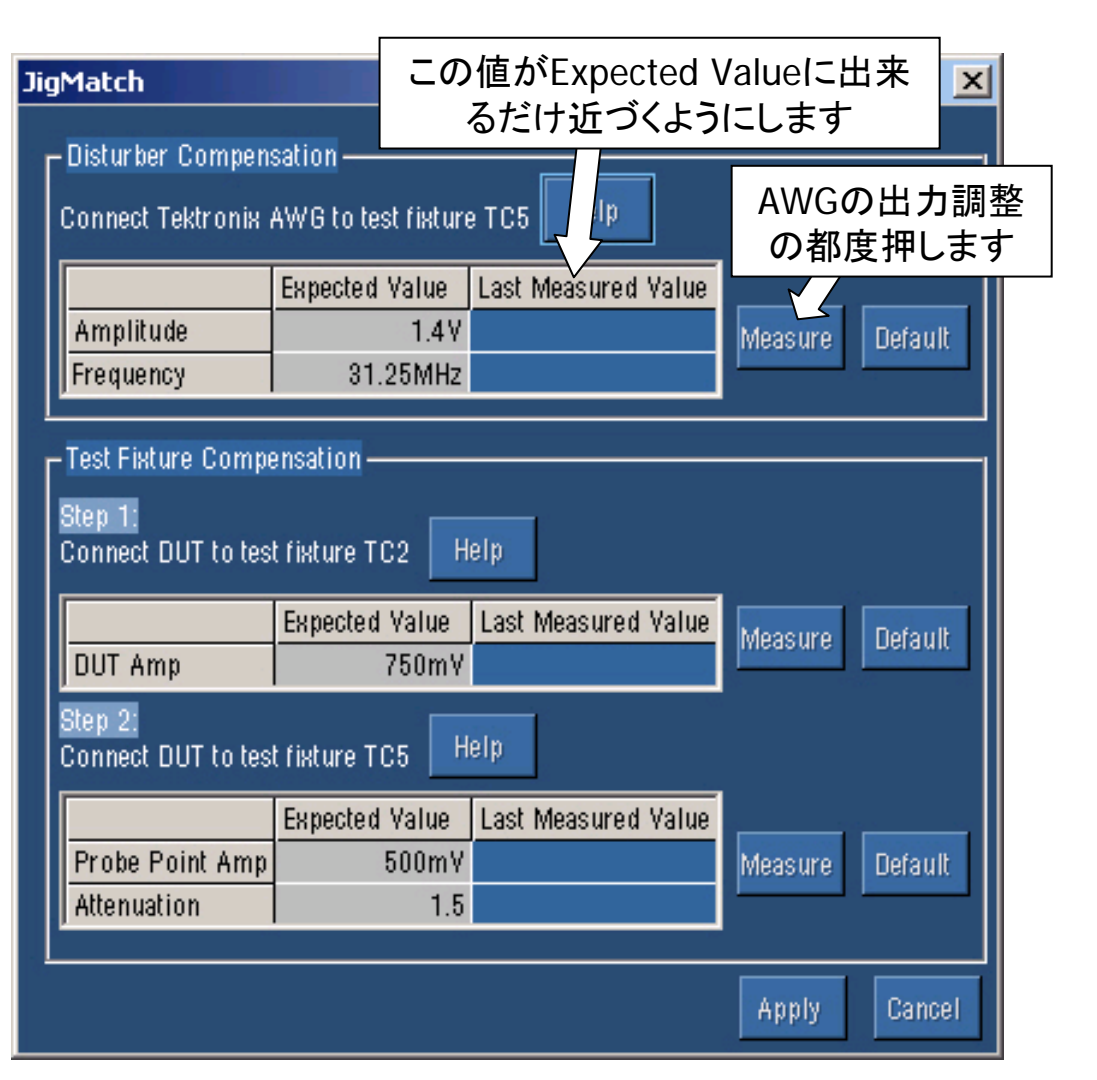

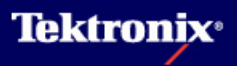

### 1 JigMatchの手順・・・ Test Fixtureの補正(1)

#### 接続手順

- ▶ J490にDUTのTest portを接続
- ▶ 差動プローブをP9に接続
- DUTからのTest信号は Template/Peak Voltage/Droopの 場合はTest mode 1, Distortionの 場合はTest mode 4 の信号を出力

| Step 1:<br>Connect DUT to tes | t fixture TC2  | elp                 |             |
|-------------------------------|----------------|---------------------|-------------|
|                               | Expected Value | Last Measured Value | Mageura     |
| DUT Amp                       | 750mV          |                     | Inicas ul c |

Measureボタンを押して測定

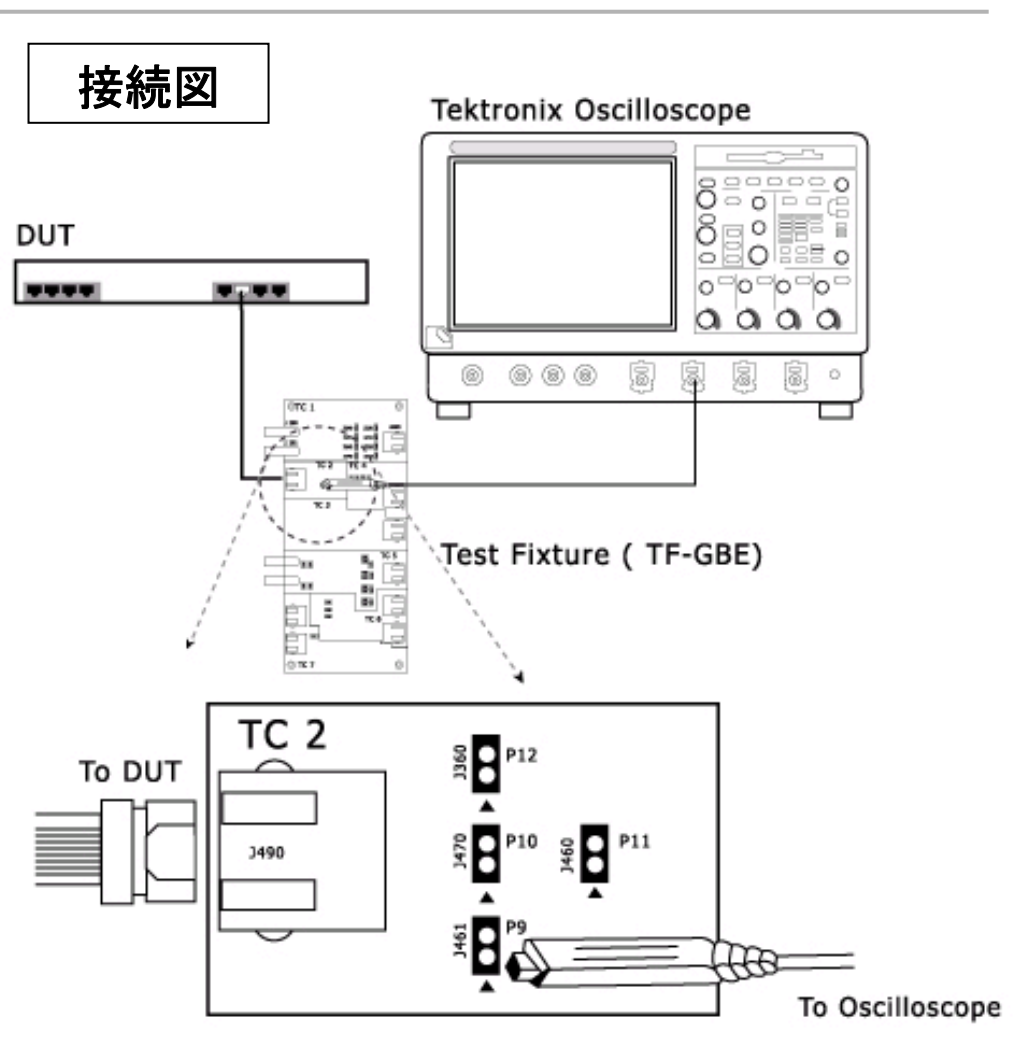

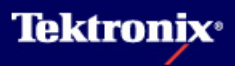

## 1 JigMatchの手順・・・ Test Fixtureの補正(2)

#### 接続手順

- ▶ J700にDUTのTest portを接続
- AWG+にはAWGのCH1、AWG-に はAWGのCH2又は/CH1を接続
- AWGの出力はOFFしておく
- ▶ J621, J630, J623, J721, J723, J680, J781をショート
- ▶ 差動プローブをP18に接続

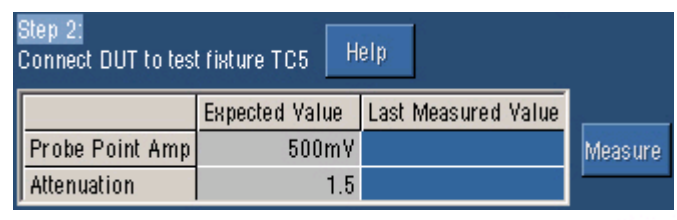

- ▶Measureボタンを押して測定
- ▶終了したらApplyボタンを押す

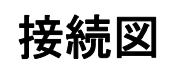

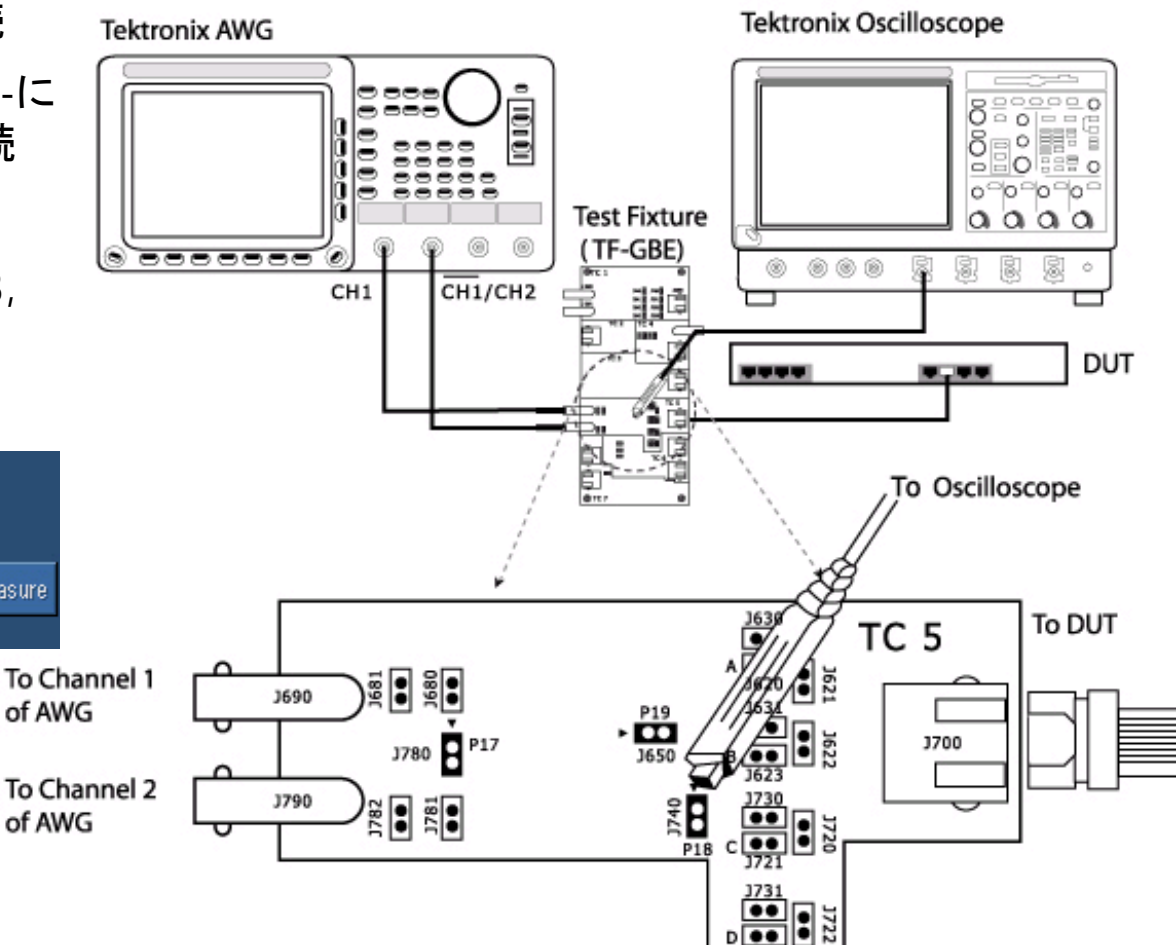

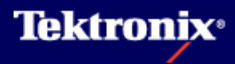

# 2 Test信号について(1)

- ▶ Test mode 1の信号 波形
- ▶ Template, Peak Voltage, Droop試験 で使用
- 測定ポイントは下表の通り

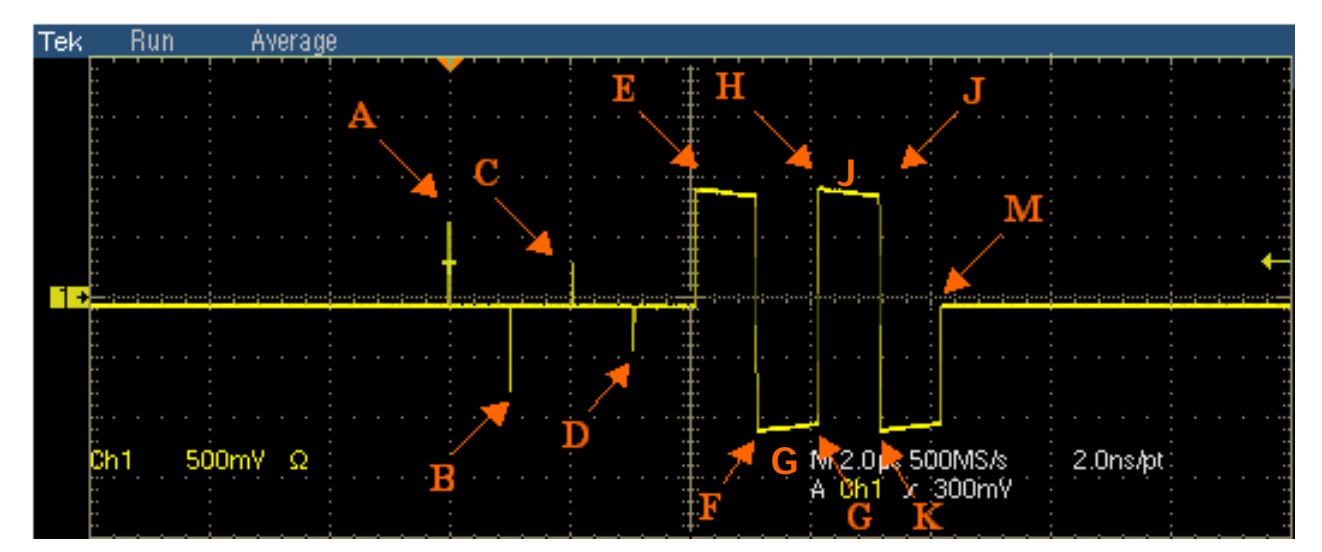

| Test         | Points                             |
|--------------|------------------------------------|
| Template     | A,B,C,D,F, and H                   |
| Droop        | G and J (上図でF またはH から500ns後ろのポイント) |
| Peak Voltage | A,B,C, and D                       |

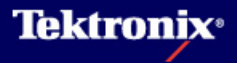

# 2 Test信号について(2)

- Test mode 2 および Test mode 3の信号 波形
- ▶ Jitter試験で使用
- 周波数は62.5MHz (TX\_TCLKの半分の 周波数)

- Test mode 4の信号 波形
- ▶ Distortion, Return Loss, Common Mode Voltage試験で 使用

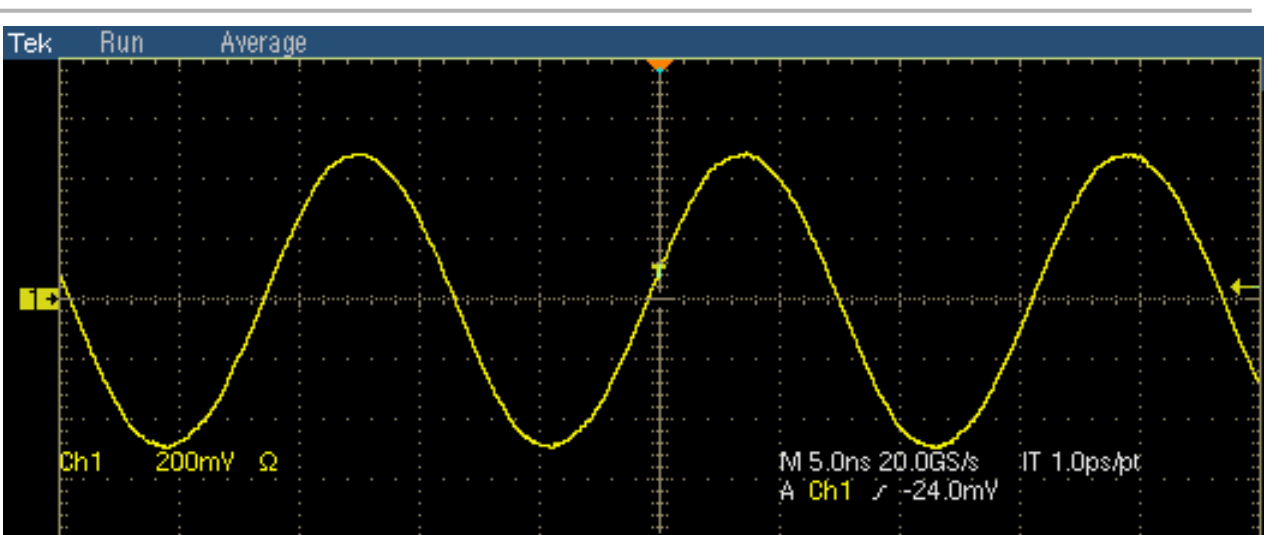

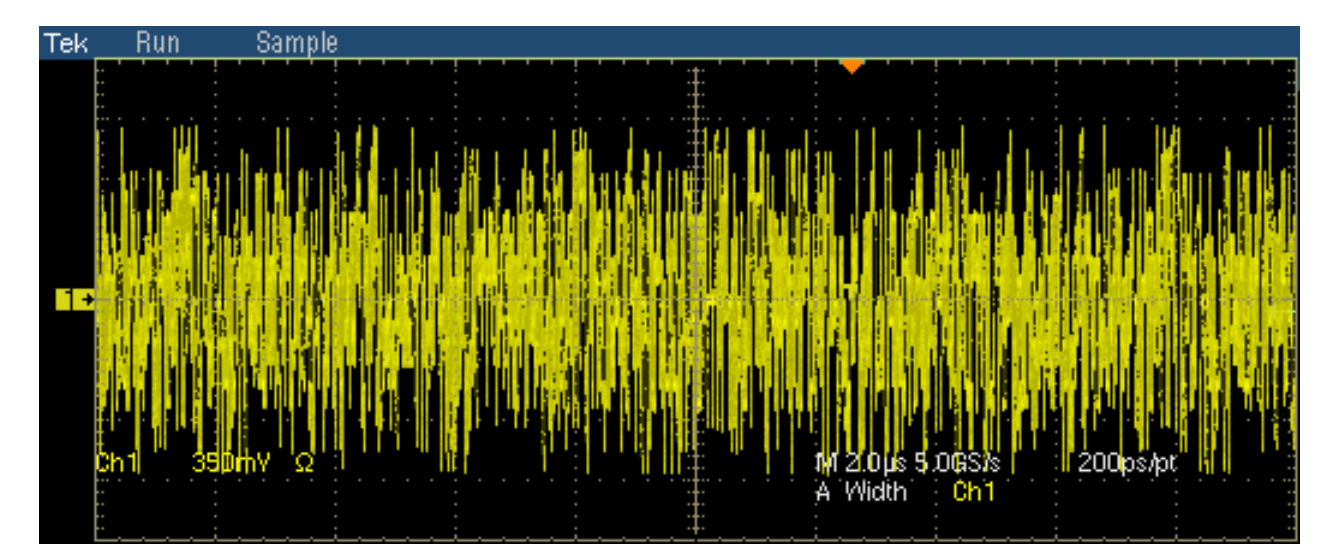

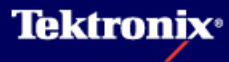

### 3 Template test の手順(1)

<u>Template testの試験内容</u>

- Test mode 1の信号の6箇所(A, B, C, D, F, H)のTest pointの波形でテスト
- 電圧の正規化を行う

Test point Aに対してはPoint Aのピーク電圧で正規化

Test point Bに対してはPoint Aの(極性を負にした)ピーク電圧で正規化

Test point Cに対してはPoint Aのピーク電圧の半分で正規化

Test point Dに対してはPoint Aの(極性を負にした)ピーク電圧の半分で正規化

Test point F周辺に対してはPoint Fのピーク電圧で正規化

Test point H周辺に対してはPoint Hのピーク電圧で正規化

- マスク・テストではテンプレートにフィットさせるため、時間方向に移動可能
- Disturbing信号はリモート・トランスミッタをシミュレートするものでコンプライアンス・テストでは 必須
- 4つのTest Pairでそれぞれ行う

## 3 Template test の手順(2)

#### <u>Template testの接続方法</u> Tektronix Oscilloscope Tektronix AWG J700にDUTのTest port を接続 AWG+にはAWGのCH1、 -lo-lo Test Fixture 000 AWG-にはAWGのCH2又 (TF-GBE) \_\_\_\_\_\_ 000 は/CH1を接続 CH1/CH2 CH1 差動プローブをP18に接 DUT 続 Jumperのショート: J680, J781 と以下のJumper To Oscilloscope Test Pair A: J621, J630 この並びは測定するTest Pairにより上側をショート、 測定しないTest PairのJumperは下側をショート J623, J721, J723 To DUT TC 5 Test Pair B: J622, J631 To Channel 1 )🗑 🕄 J690 of AWG J620, J721, J723 - 00 3700 J780 To Channel 2 Test Pair C: J720, J730 J790 1781 •• of AWG J620, J623, J723 Test Pair D: J722, J731 D 🐽 この並びは測定する 接続図: disturbing信号有りの場合 J620, J623, J721 Test Pairによりショート

**Tektronix**<sup>®</sup>

### 3 Template test の手順(3)

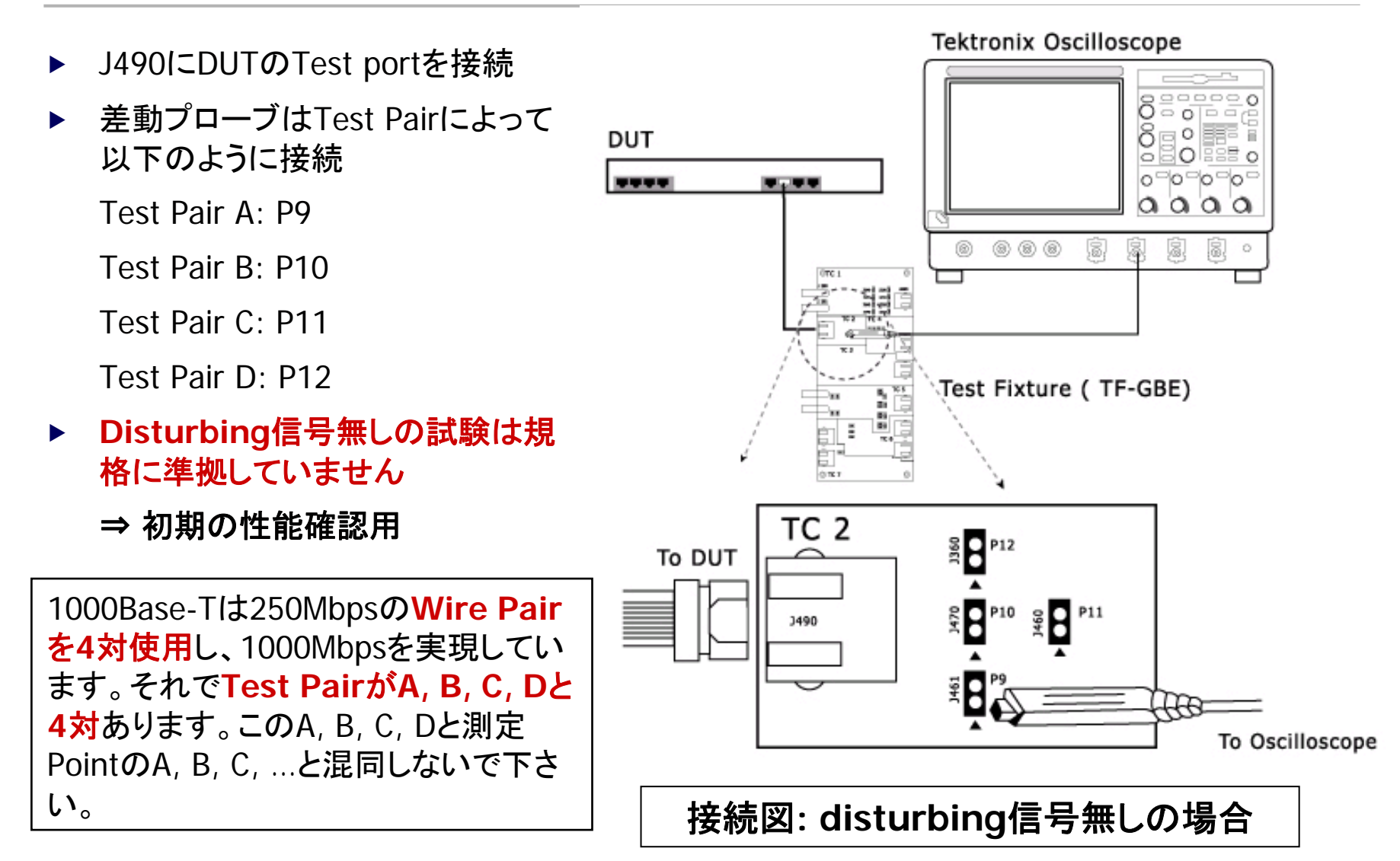

# 3 Template test の手順(4)

- Selectメニューにて 測定ポイントを選択、 Select Allを選択す るとPeak Voltage testも一緒に行われ る
- Configureメニュー
   では以下を設定
- Source Data: Ch1-Ch4
- #Averages: 64-10,000 (Default:64)
- Disturbing Signal: Yes (無い場合No)
- Filter: プローブとオ シロの間に挿入す る測定用フィルタ (2MHz HPF、通常 はIntを選択)

Output: Ref1

#### <u>Template testの試験方法</u>

| File Tests | Results Uti | lities Help   |                     |              | TDSET3       | Ωe x        |
|------------|-------------|---------------|---------------------|--------------|--------------|-------------|
|            | _ Speed →   |               | Select: 1000        | BASE-T —     |              |             |
| Select     |             | Template/Volt | Droop Jit/Distortio | n Return Los | s CM Voltage | Pup Tect    |
| Deleot     | 1000-T      | Template      | Peak Volt           |              |              | - null rest |
| Configure  |             | A B           | A B                 | Select All   |              | Result      |
|            | 100-TX      |               |                     |              |              | - Report -  |
| Connect    |             | C D           | C D                 |              |              | Summary     |
| View Wfm   | 10-T        | F H           |                     |              |              | Detail      |
| 1000-T>Ter | mplate>A    |               | Data>Ch1 Avg>64     | Output>Ref1  | Disturber>No |             |

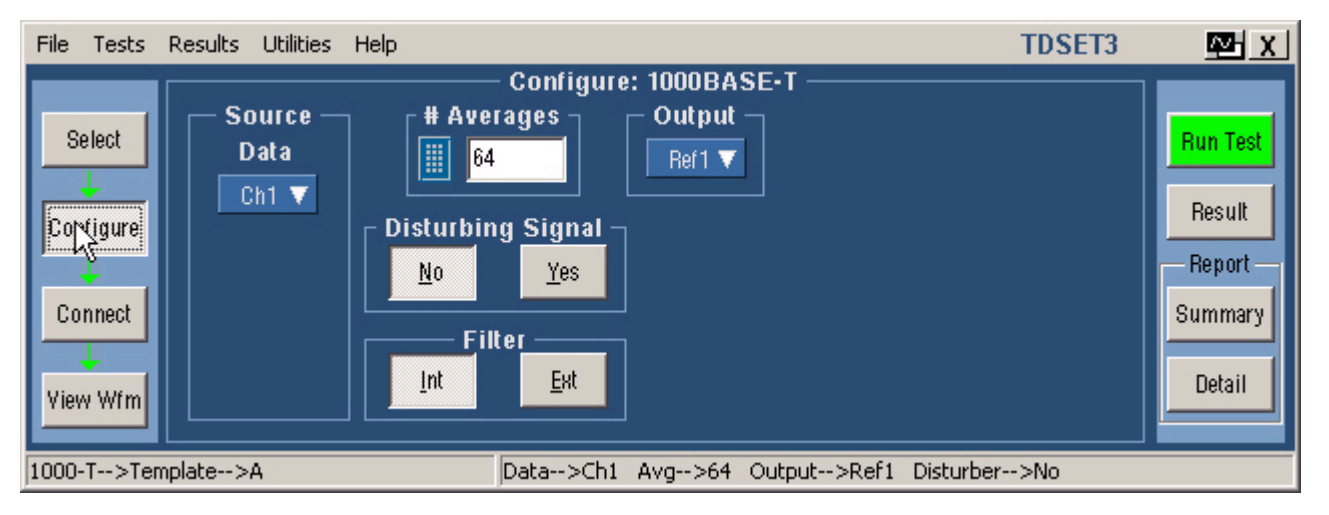

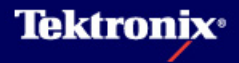

# 3 Template test の手順(5)

| <u>File T</u> ests <u>R</u> e | esults <u>U</u> tilities <u>H</u> elp                                                                                 | TDSET3 🔤 🛛 |
|-------------------------------|----------------------------------------------------------------------------------------------------|------------|
|                               | Connect                                                                                                    |            |
| Select                        | Follow these instructions to connect your device, test fixture, test signal, etc.<br>Click Help for more information. | Run Test   |
| Configure                     | 1. For effective disturbing signal removal JigMatch                                                                   | Result     |
|                               | 2. Setup and turn on the test signal. Help                                                                            | - Report - |
|                               | 3. Attach the device under test. Help                                                                                 | Summary    |
| View Wfm                      | 4. To view the signal click on "View Wfm" button.                                                                     |            |
| 1000-T>Templ                  | ate>A Data>Ch1 Avg>64 Output>Ref1 Disturber                                                                           | />Yes      |

- Connectボタンを押すと上図の表示になります。
- ▶ JigMatchは必ず行って下さい。前述「JigMatchの手順」参照してください。

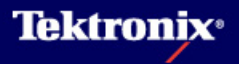

# 3 Template test の手順(6)

- View Wfmボタン を押すとTest Mode1の波形が 表示されます。こ の波形がオシロで 表示される波形と 同じかどうか確認 します。
- 上がDisturbing
   SignalがYesの場
   合
- 下がDisturbing
   SignalがNoの場
   合です。
- 波形が正しく表示 されたらRun Test ボタンを押し、 Testを始めます。

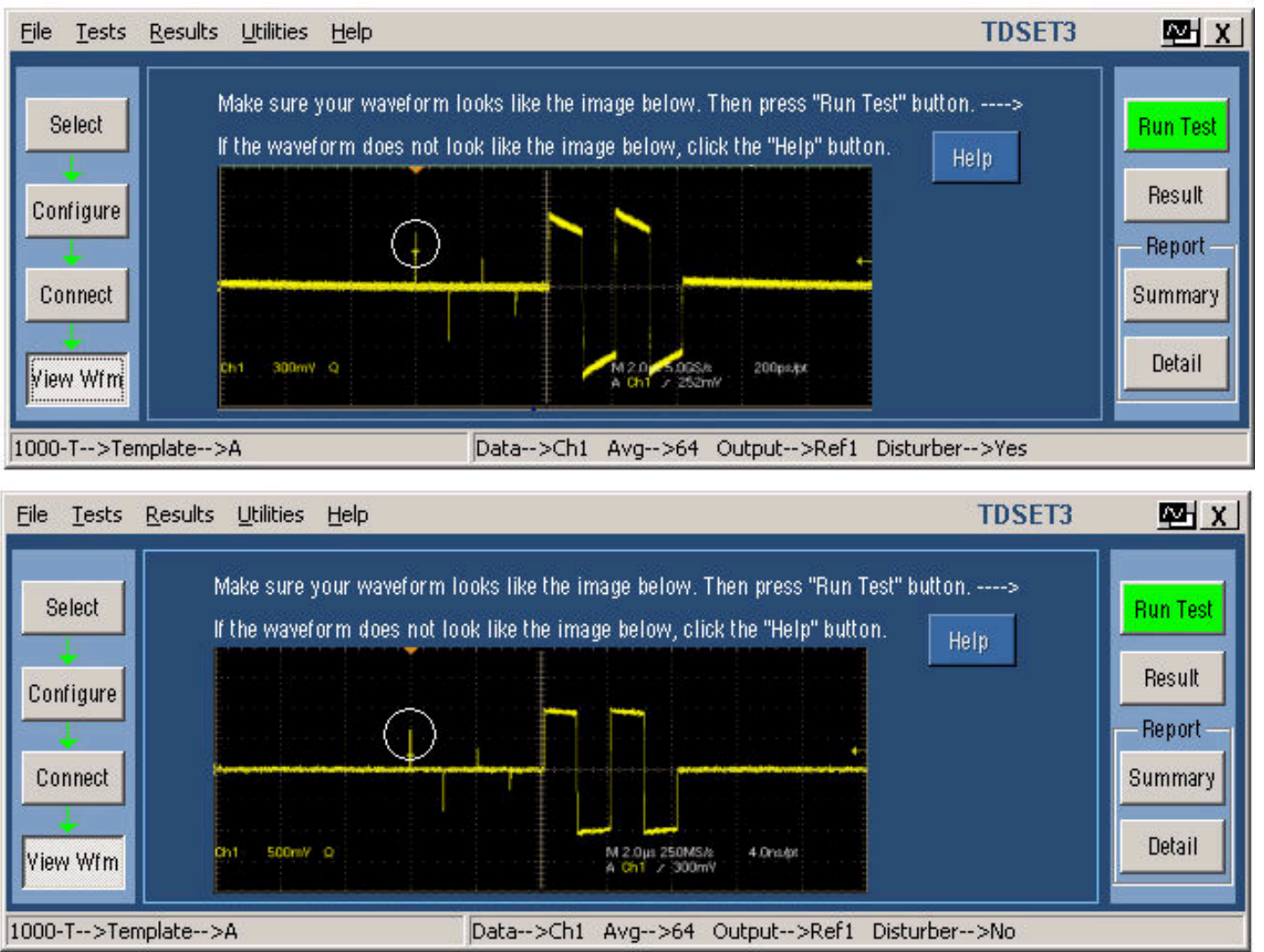

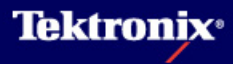

### 3 Template test の手順(7)

 Run Testを行うとオシ ロでは右のような波形 が表示されます。

▶ Test Point A, B, C, D の波形

▶ Test Point F, Hの波 形

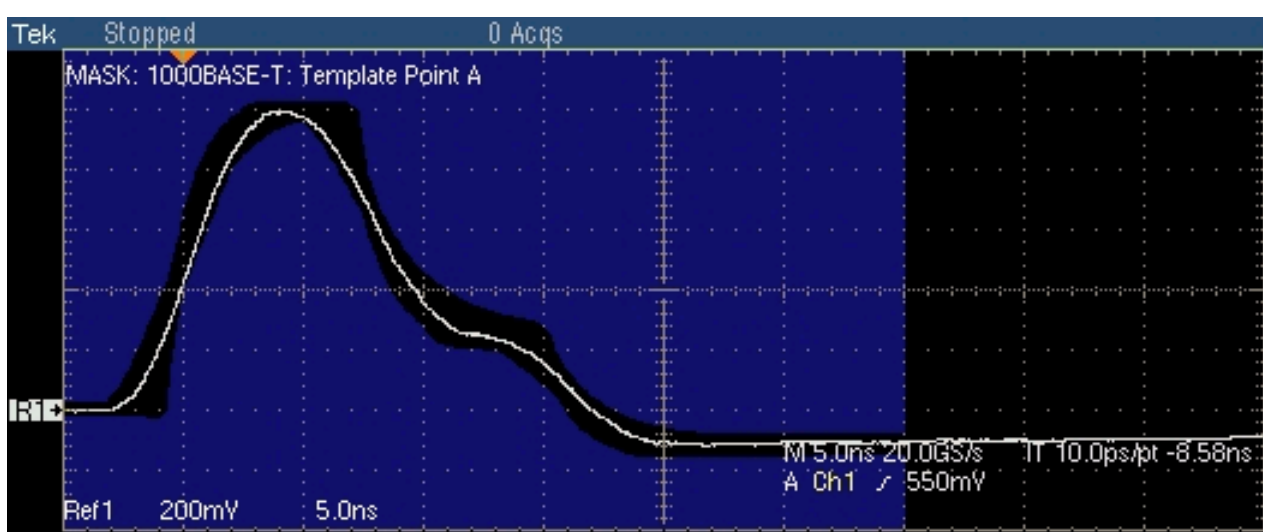

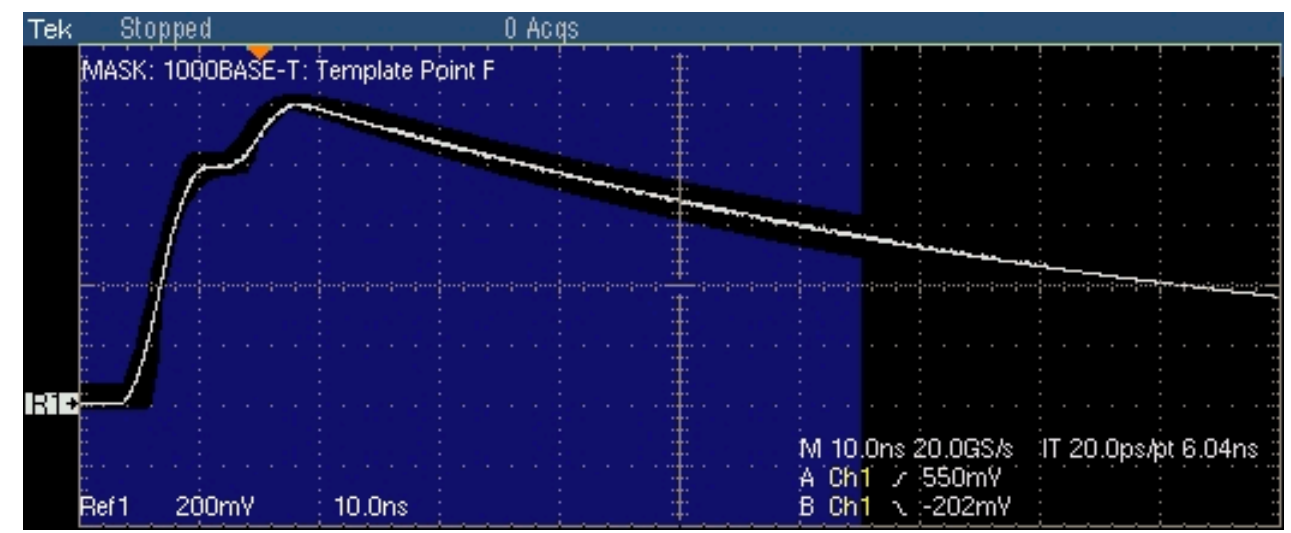

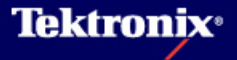

# 3 Template test の手順(8)

| <u>File T</u> ests <u>R</u> esults <u>U</u> tilities <u>H</u> elp                                                                                                    | TDSET3                                                                                                    | <u>™ x</u>                                        |
|----------------------------------------------------------------------------------------------------|----------------------------------------------------------------------------------------------------|---------------------------------------------------|
| Select       Result Summary: 1000BASE-T         Select       Template Test: Point B         Configure       Template Test: Point D         Template Test: Point F       Template Test: Point H         Connect       Template Test: Point H         View Wfm       Clear Results Result Details Manua         1000-T>Jitter Master>Filtered       Data | Report Configuration         Device Details         Port ID         Pair ID         Report File         IFit         IFit         I Master CLK>Ch2         Clock Edge>Rising | Run Test<br>Result<br>Report<br>Summary<br>Detail |

- Run Testが終了すると上図のように結果が表示されます。
- SelectIこてTest Pointを単独で指定したときのみ、 Manual Fitボタンが有効になり、右図のようなPopupが 開き、← / →ボタンでRef波形を移動させることができま す。
- 波形がMaskにうまくフィットしたらOKを押します。Result がFailだったものがPassとなります。

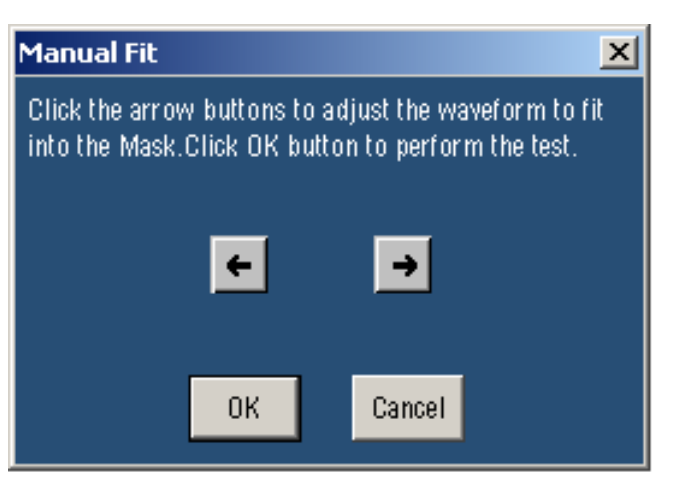

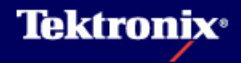

# 3 Template test の手順(9)

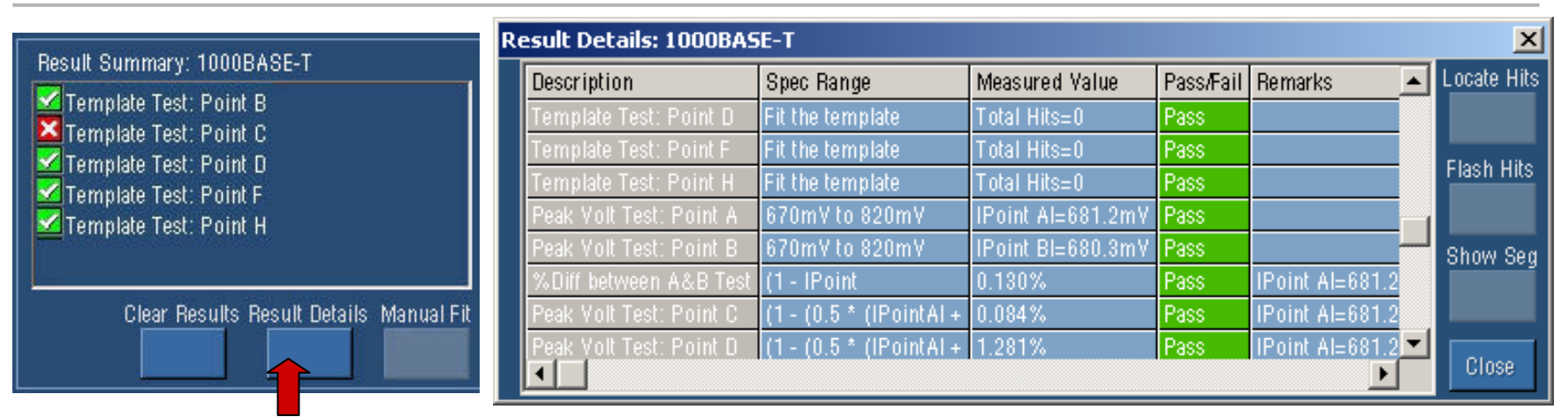

Result Detailsボタン(上左)を押すと詳細な測定結果が表示されます(上右)。

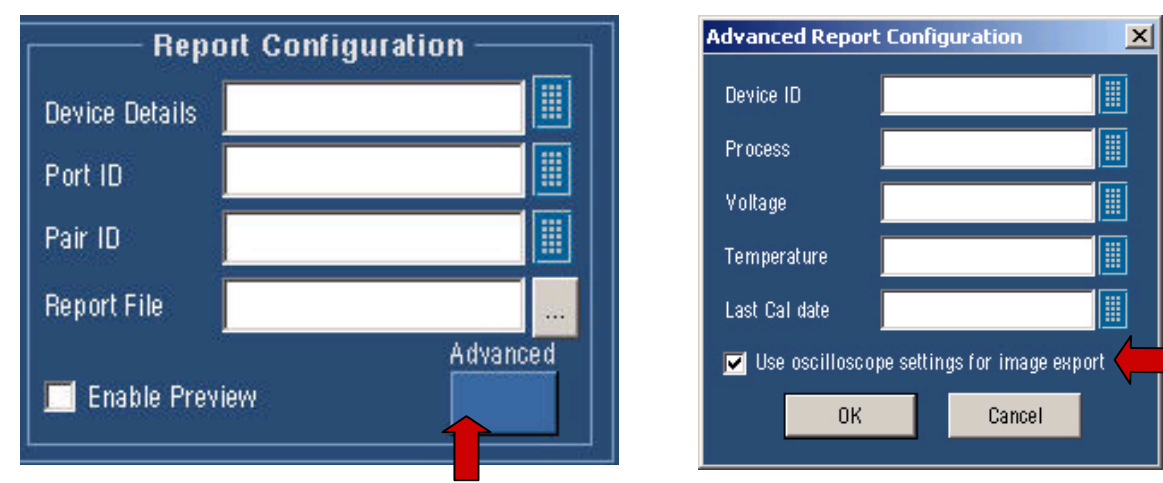

Advancedボタン(上左)にてAdvance Report Configurationで"Use oscilloscope…"をチェック すると、オシロのExportの設定のカラーパレットの設定が反映されます。レポートのカラー表示

### 4 Peak Voltage test の手順(1)

<u>Peak Voltage testの試験内容</u>

- ▶ Test mode 1の信号の6箇所(A, B, C, D, F, H)のTest pointの波形でテスト
- Point A, Bの電圧の絶対値は670mV~820mVでA, B間の電圧の差は1%未満であること
- ▶ Point C, Dの電圧の絶対値は上記A, Bの電圧の平均値の半分に対して2%未満であること
- Disturbing信号はリモート・トランスミッタの信号をシミュレートするものでコンプライアンス・テ ストでは必須
- 4つのTest Pairでそれぞれ行う

#### <u>Peak Voltage testの接続方法</u>

Peak Voltage testの接続はTemplate testと同様。Template Testの手順(2)、(3)参照。

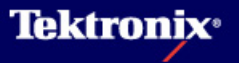

# 4 Peak Voltage test の手順(2)

#### <u>Peak Voltage testの試験方法</u>

- Selectメニューにて 測定ポイントを選択、 Select Allを選択す るとTemplate test も一緒に行われる
- Configureメニュー もTemplate testと 同様
- Source Data: Ch1-Ch4
- #Averages: 64-10,000 (Default:64)
- Disturbing Signal: Yes / No
- Filter: プローブとオ シロの間に挿入す る測定用フィルタ、 通常はIntを選択
- Output: Ref1

| File Tests Results Uti | ilities Help TDS                                          | SET3 🔤 🛛 |
|------------------------|-----------------------------------------------------------|----------|
| Speed 7                | Select: 1000BASE-T                                        |          |
| Select                 | Template/Volt Droop Jit/Distortion Return Loss CM Voltage | Pup Tect |
| 1000-T                 | Template Peak Volt                                        | nun rest |
|                        | A B A B Select All                                        | Result   |
| Configure              |                                                           | Benort   |
| 100-TX                 |                                                           | neport   |
| Connect                |                                                           | Summary  |
| 10-T                   |                                                           | Detail   |
| View Wfm               |                                                           |          |
|                        | Data a Chi Ava a Ci Outart a Dafi. Disturbar a Na         |          |
| 1000-T>Peak Volt>A     | Data>Ch1 Avg>64 Output>Ref1 Disturber>No                  |          |

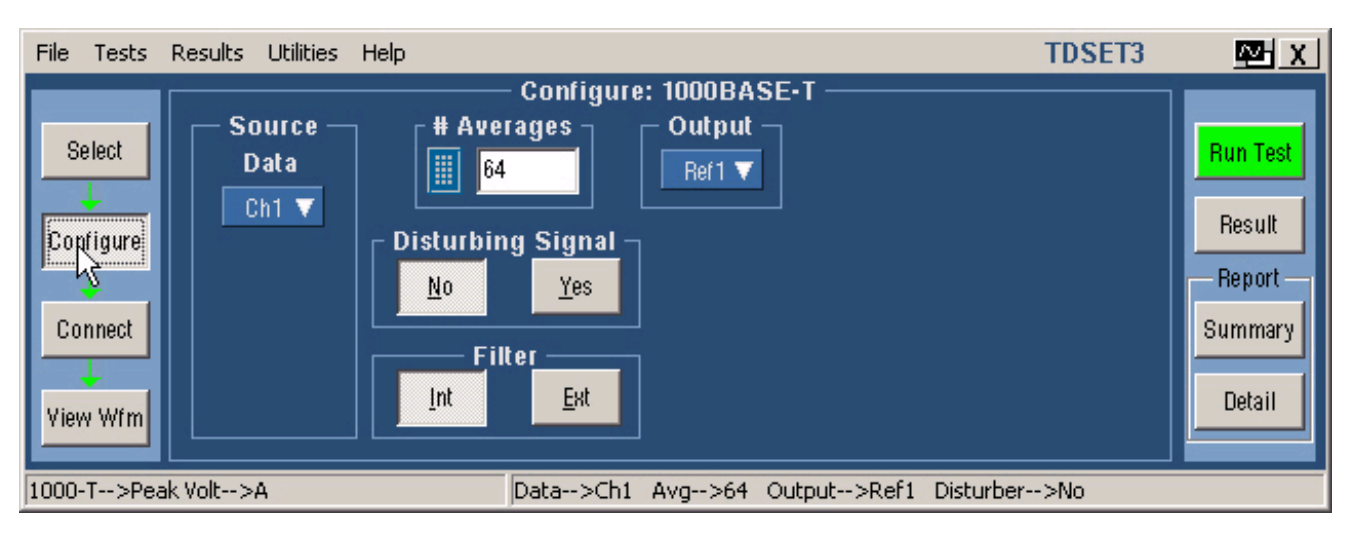

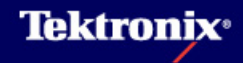

### 4 Peak Voltage test の手順(3)

Run Testを行うとオシロでは下のような表示になります。

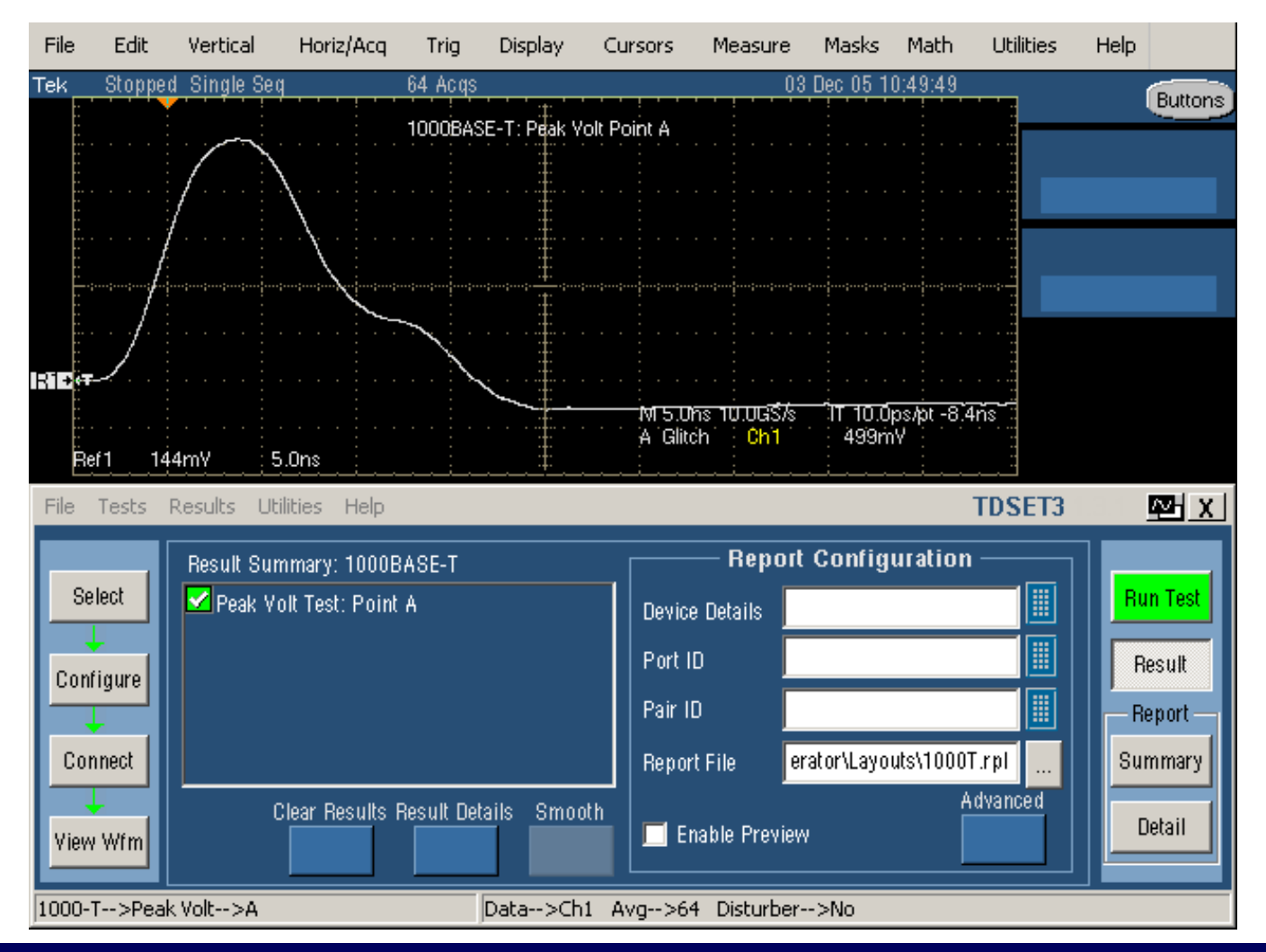

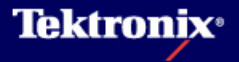

#### 5 Droop test の手順(1)

<u>Droop testの試験内容</u>

- ▶ Test mode 1の信号の6箇所(F, G, H, J)のTest pointの波形でテスト
- Point G (Fから500ns後ろ)の(極性を正にした)値がFの(極性を正にした)ピーク値の73.1% よりも大きいこと
- Point J (Hから500ns後ろ)の値がFのピーク値の73.1%よりも大きいこと

#### <u>Droop testの接続方法</u>

▶ Droop testの接続はTemplate testと同様。Template Testの手順(2)、(3)参照。

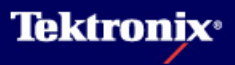

# 5 Droop test の手順(2)

- Selectメニューにて 測定ポイントを選択
- Configureメニュー
   では以下を設定
- Source Data: Ch1-Ch4
- #Averages: 64-10,000 (Default:64)
- Disturbing Signal: Yes / No
- Output: Ref1

#### <u>Droop testの試験方法</u>

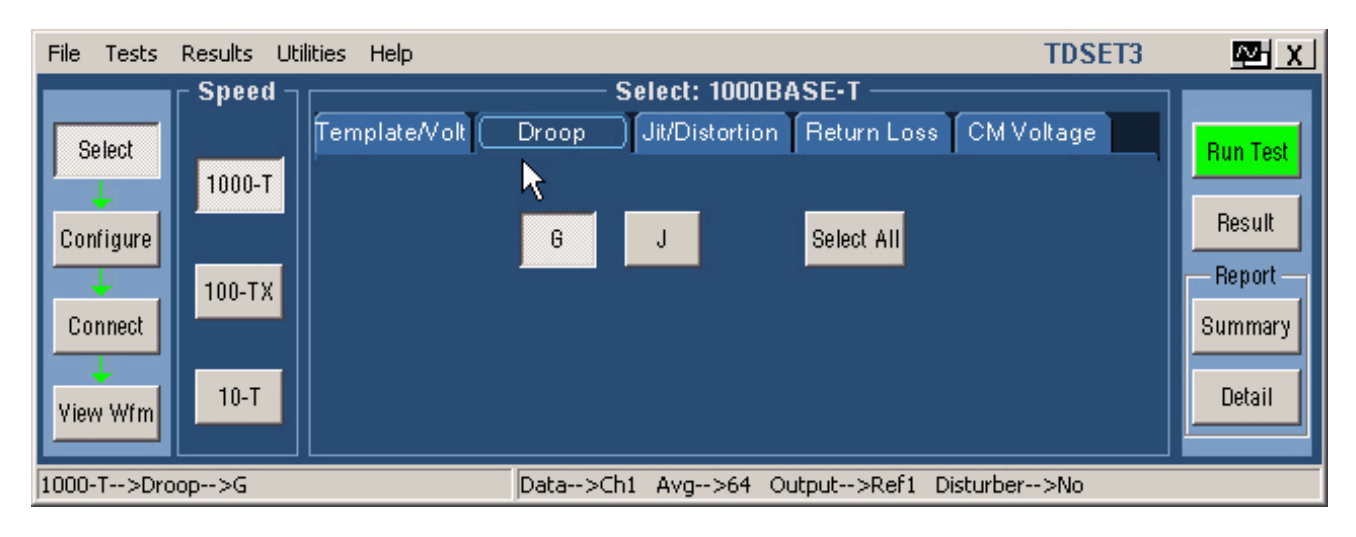

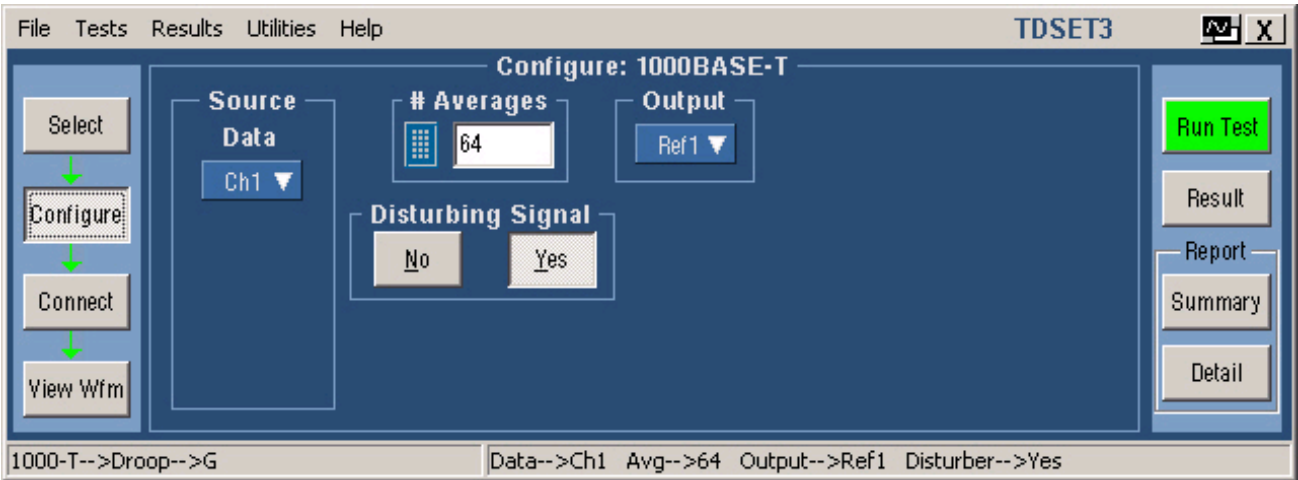

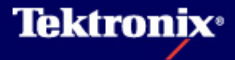

### 5 Droop test の手順(3)

#### Run Testを行うとオシロでは下のような表示になります。

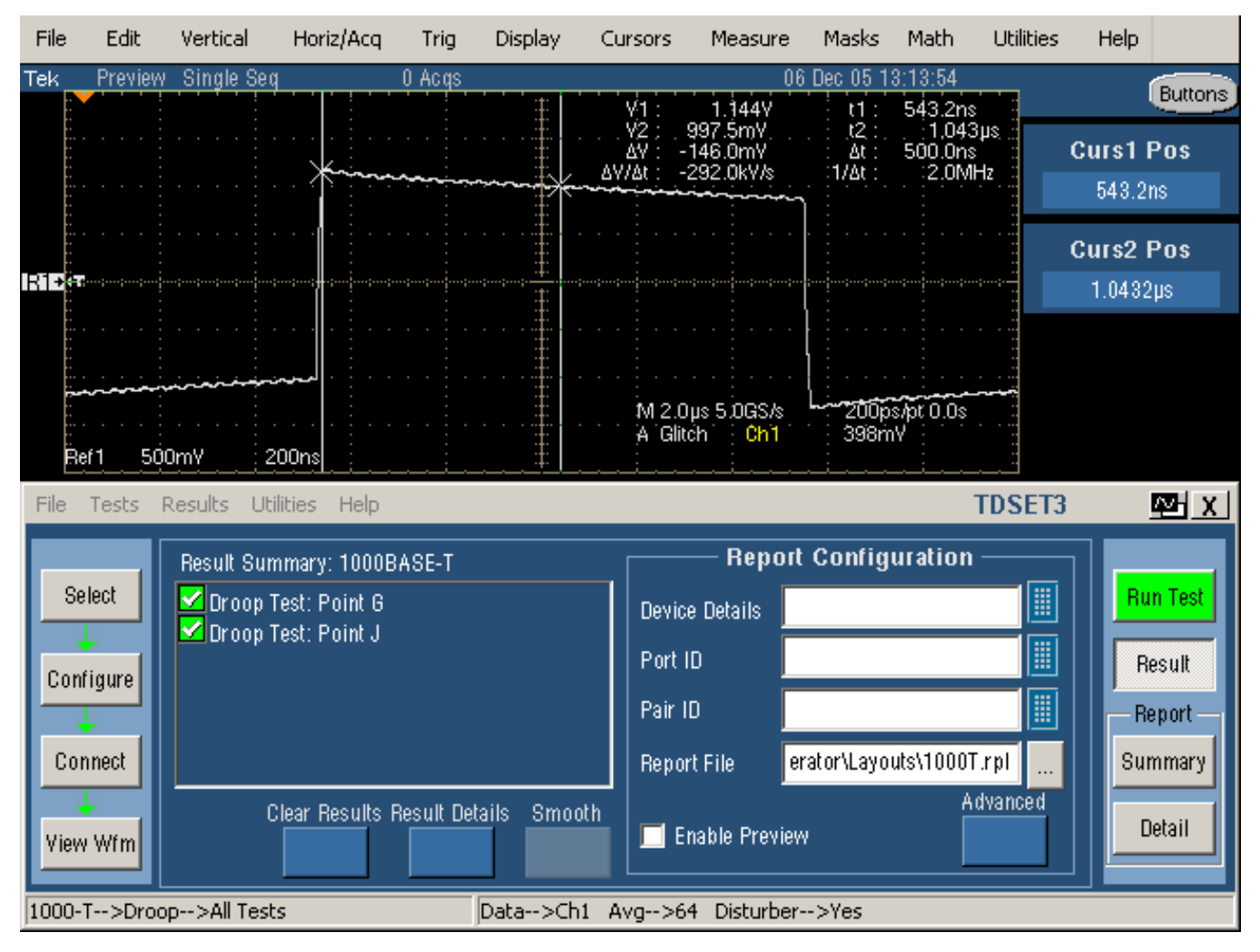

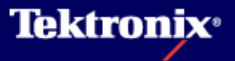

<u>Jitter testの試験内容</u>

- 1000Base-TにおいてMaster-Slaveの関係は2つのステーション間のネゴシエーションにより 決定されます。MASTER PHYは自分のLocal Clockを送信に使用し、SLAVE PHYはMASTER から受け取った信号を元にClock Recoverを行い、そのClockを送信に使用します。
- Jitter Master Unfiltered test: Master TX\_TCLKのJitter(p-p)を測定、1.4ns未満であることを 確認する(DUTはTest Mode 2)
- Jitter Master Filtered test: Master TX\_TCLKのJitter(p-p) + Jtxout(p-p)を測定、0.3ns未満 であることを確認する(DUTは①Master動作でNormal Mode、オシロで測定したTX\_TCLKを カットオフ周波数5kHzのHPFで処理②Test Mode 2でJtxoutをtest portから測定)
- Jitter Slave Unfiltered test: Slave TX\_TCLKのJitter(p-p)を測定、1.4ns未満であることを確認する(DUTはSlave動作でNormal Mode)
- Jitter Slave Filtered test: Slave TX\_TCLKのJitter(p-p) + Jtxout(p-p)を測定、同時に測定したMaster TX\_TCLKのJitter(p-p)を引いた値が0.4ns以下であることを確認する(DUTは① Slave動作でNormal Mode、オシロで測定したTX\_TCLKをカットオフ周波数32kHzのHPFで処理、MasterのTX\_TCLKは5kHzのHPFで処理②Test Mode 3でJtxoutをtest portから測定)

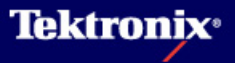

### 6 Jitter test の手順(2) - Jitter Master Unfiltered

#### <u>Jitter Master Unfiltered testの接続方法</u>

Tektronix Oscilloscope DUTをTest Mode 2に設 Link partner - 0 定 0000 0  $\cap$ DUTのtest portとJ501と 0° 000 をEthernet Cableで接続 0 0 0 悹 ۲ 5. Test J580とLink partnerとを channel 接続 spool TX\_TCLK DUTのTX\_TCLKをアク ティブ・プローブでプロー DUT ビング TC 3 To Link Partner A P13 To DUT B P14 J501 C P15 1522 D P16

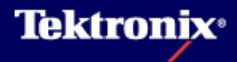

# 6 Jitter test の手順(3) - Jitter Master Unfiltered

- Selectメニューにて Unfilteredを選択
- ▶ Configureメニュー
- Master CLK: Ch1-Ch4 (Active Probe)
- Hysteresis: 5-30% (Default:5%) Clock
   Edgeのノイズを振幅 の何%まで無視する かの設定)
- Clock Edge: Rising / Falling
- TX\_TCLK: Yes
- Meas Type: Histogram (TIEでは 測定方法、測定値が 違う上、100msのデー タも取れません)
- Record Length: 最大 に設定します。(Meas Type: TIEの場合)

#### <u>Jitter Master Unfiltered testの試験方法</u>

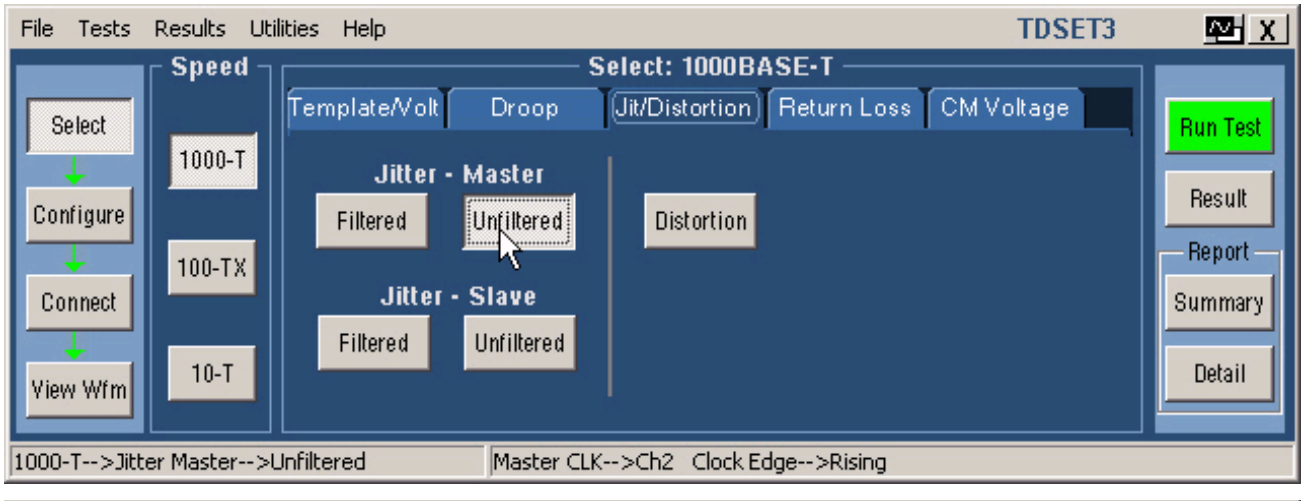

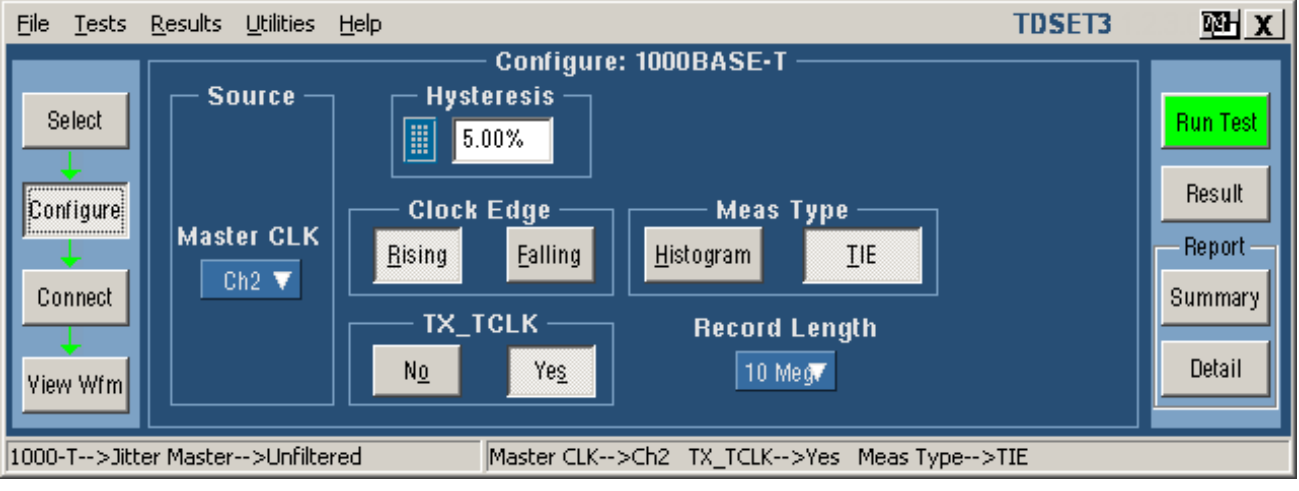

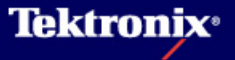

### 6 Jitter test の手順(4) - Jitter Master Unfiltered

- Run Testを行うとオ シロでは右上のよう な表示になります。
- 右下はTIEを選択した場合で、100,000 エッジ以上のデータを取ります。但し、 Unfiltered Testでは100ms以上、1s以下のジッタのデータが必要で、TIEでは100ms以上のデータを取ることはできません。
- Master Unfiltered Pk-Pk Jitterの値が 1.4ns未満であるか どうかでPass/Failを 判定します。

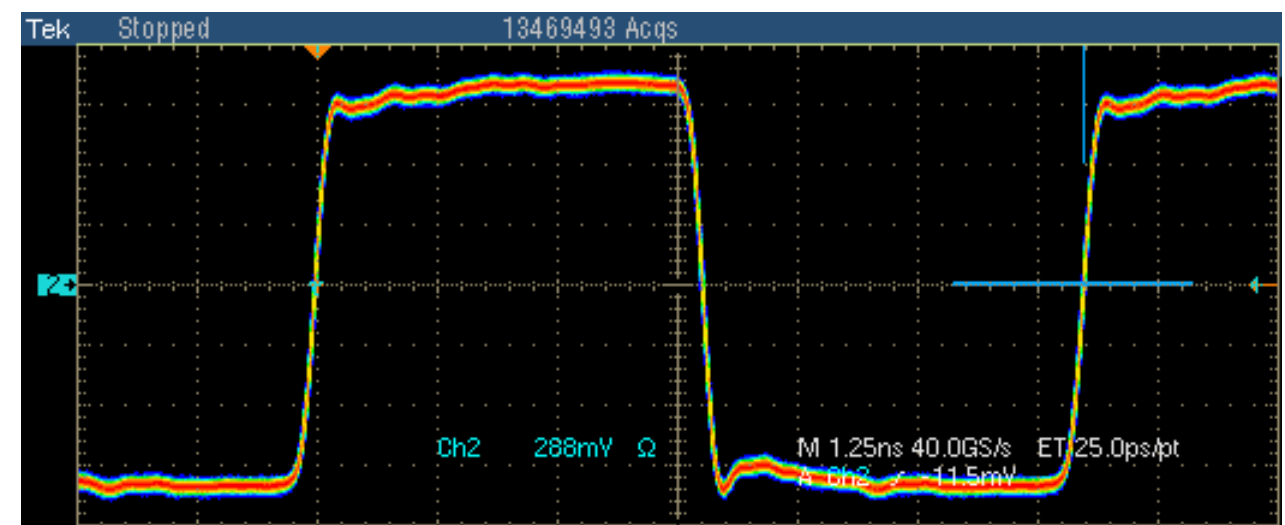

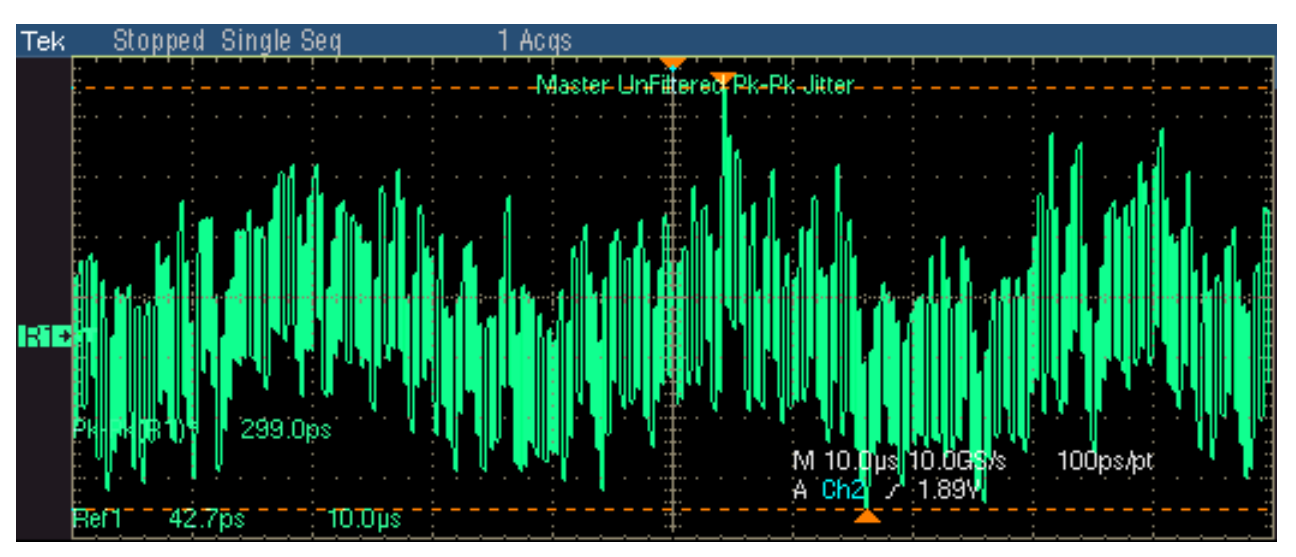

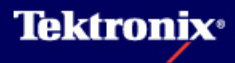

### 6 Jitter test の手順(5) - Jitter Master Filtered

#### <u>Jitter Master Filtered testの接続方法(Step1 : Master TX\_TCLKのJitter)</u>

Tektronix Oscilloscope

DUTをNormal mode、 Link partner Master に 設定 0 Link partner/tNormal mode、Slaveに設定 aaa 0 0 0 0 6 DUTのtest portとJ501と Test をEthernet Cableで接続 channel spool J580とLink partnerとを TX\_TCLK 接続 \*\*\*\* DUTのTX\_TCLKをアク DUT ティブ・プローブでプロー ビング TC 3 To Link Partner A P13 To DUT B P14 J501 C P15 D P16 1523

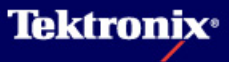

# 6 Jitter test の手順(6) - Jitter Master Filtered

#### <u>Jitter Master Filtered testの試験方法(Step1:Master TX\_TCLKのJitter)</u>

- Selectメニューにて
   Filteredを選択
- ▶ Configureメニュー
- Data: Ch1-Ch4 (Differential Probe)
- Master CLK: Ch1-Ch4 (Active Probe)
- Hysteresis: 5-30% (Default:5%) Clock
   Edgeのノイズを振幅 の何%まで無視する かの設定)
- Clock Edge: Rising / Falling
- TX\_TCLK: Yes
- Record Length: 最大 に設定します。

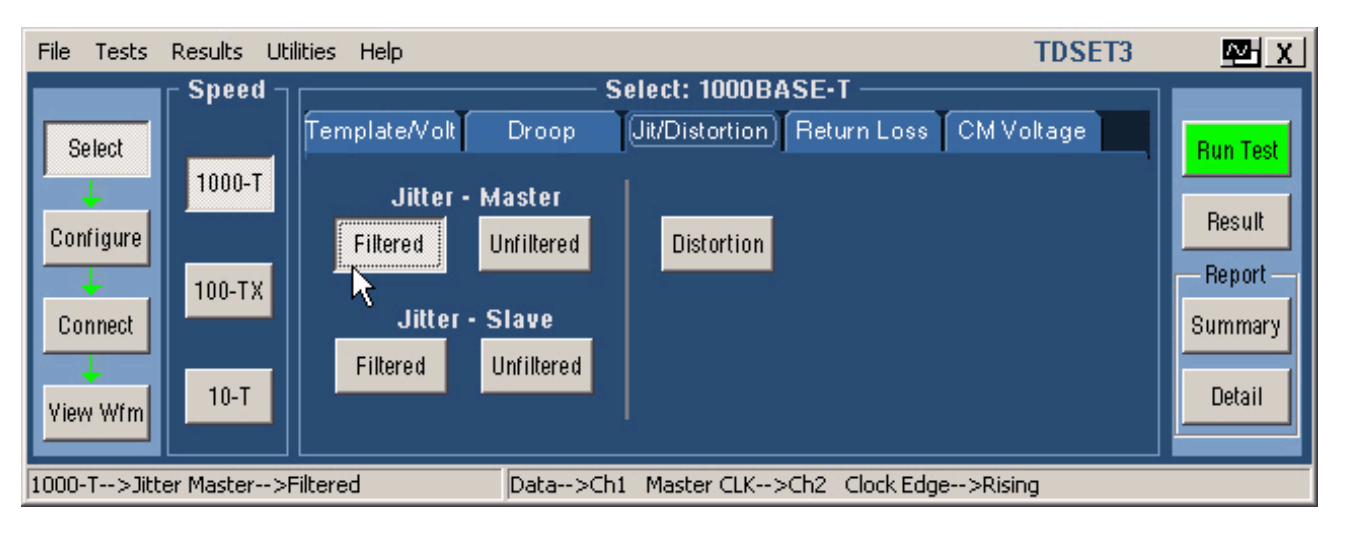

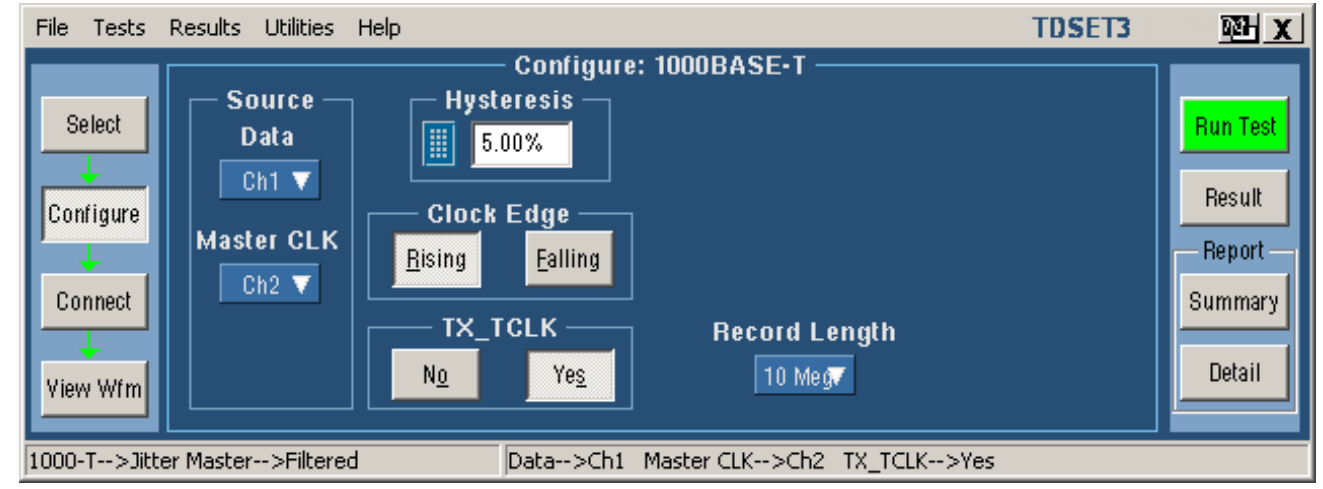

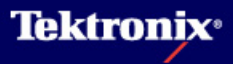

#### 6 Jitter test の手順(7) - Jitter Master Filtered

- ▶ Run Testを行うと下図のようなダイアログ・ボックスが表示されます。
- OKボタンをクリックするとテストがスタートし、Master TX\_TCLKのJitter(p-p)(Master Filtered Pk-Pk Jitter)を測定します。
- ▶ Filtered Testでは少なくとも100,000エッジのデータを取る必要があるので、TDSはopt.3M 以上のメモリ・オプションが必要です。
- ▶ 5kHzのフィルタ処理を行ったTIEジッタのPlotが画面に表示されます。

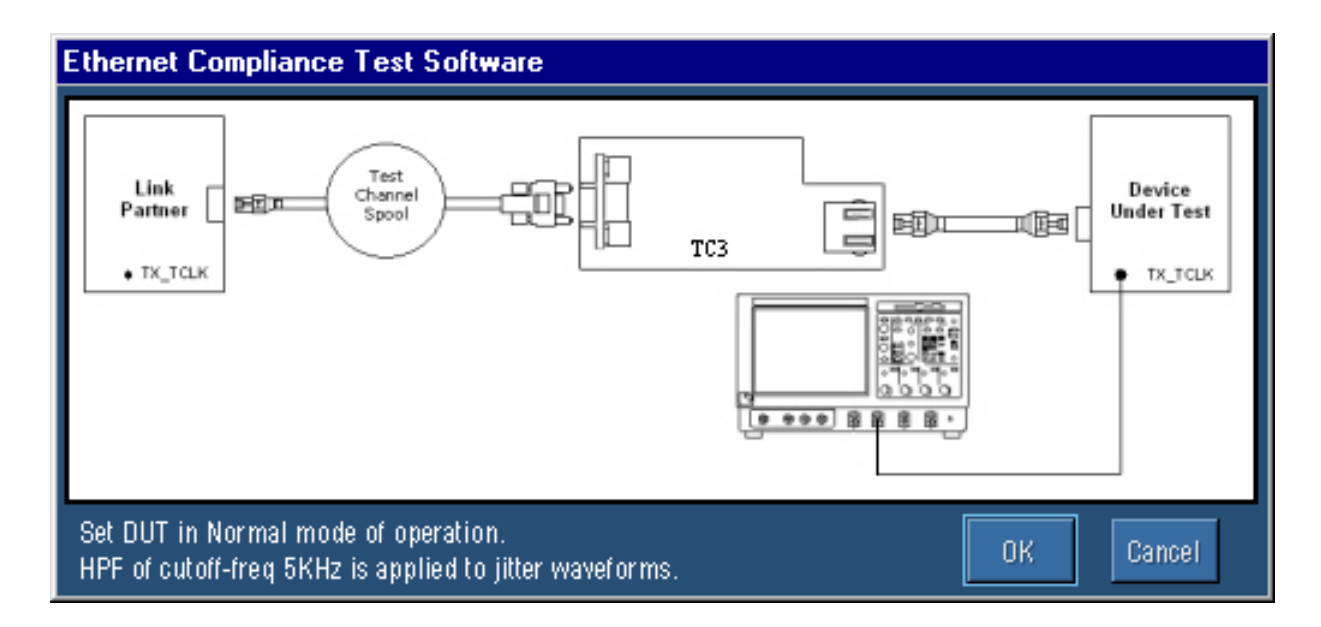

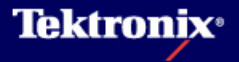

# 6 Jitter test の手順(8) - Jitter Master Filtered

<u>Jitter Master Filtered testの試験方法(Step2:Jtxout test portのjitter)</u>

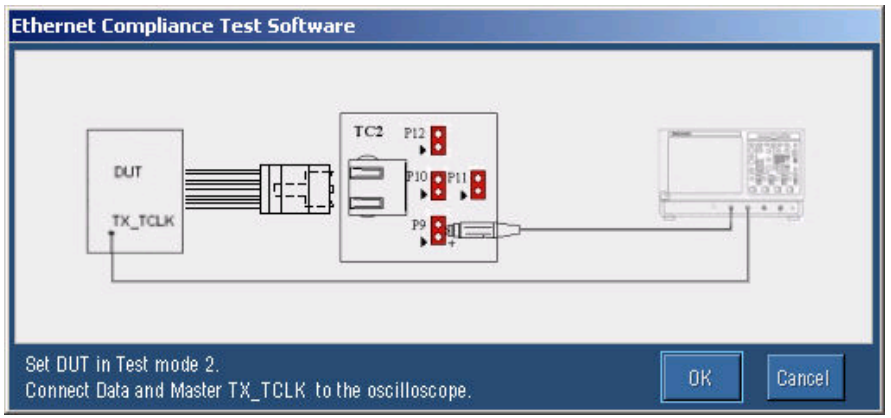

 途中、ダイアログ・ボックスが表示されたらその指示に従い、テスト・フィクスチャTC2の J490にDUTを、差動プローブを接続します。

Test Pair A: P9

Test Pair B: P10

Test Pair C: P11

Test Pair D: P12

 DUTをTest mode2に設定したらダイアログ・ ボックスのOKボタンをクリックします。

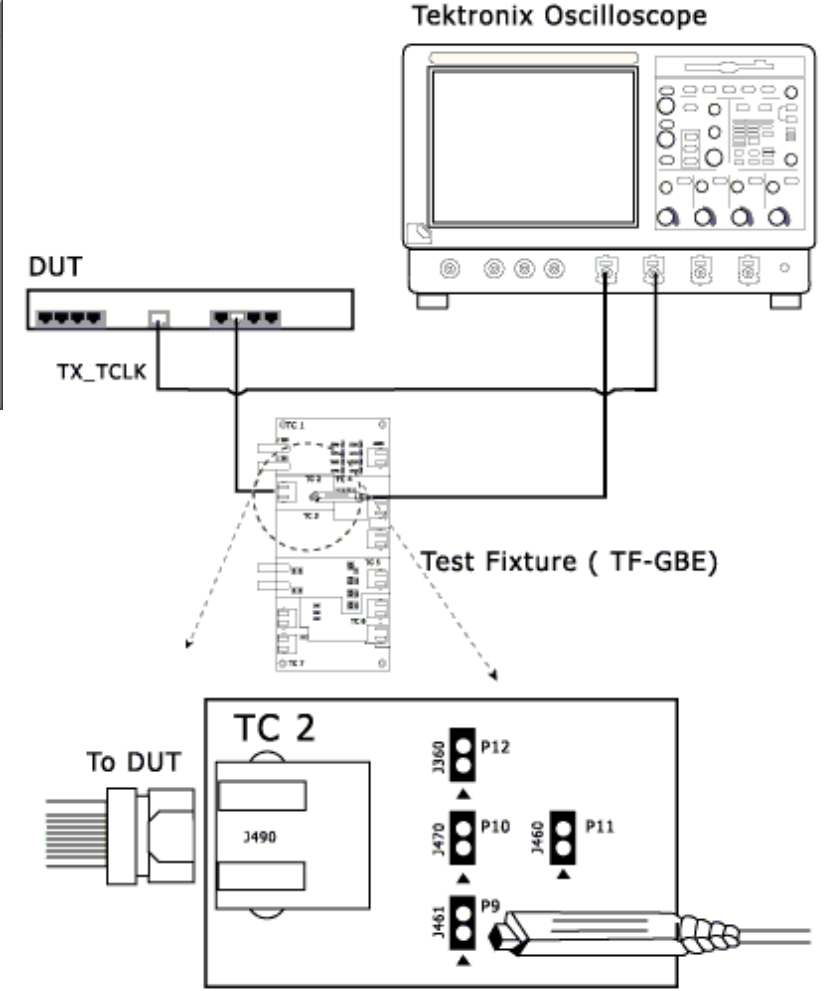

To Oscilloscope

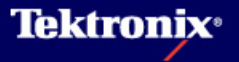

#### 6 Jitter test の手順(9) - Jitter Master Filtered

- TX\_TCLKに対するデータのJitter(Jtxout)が計算され、TIEのPlotとして表示されます。(下図 オレンジの波形)
- Step1で測定したMaster Filtered Pk-Pk Jitter(下図緑の波形)にJtxoutが加算され、その値が0.3ns未満であるかどうかでPass/Failを判定します。

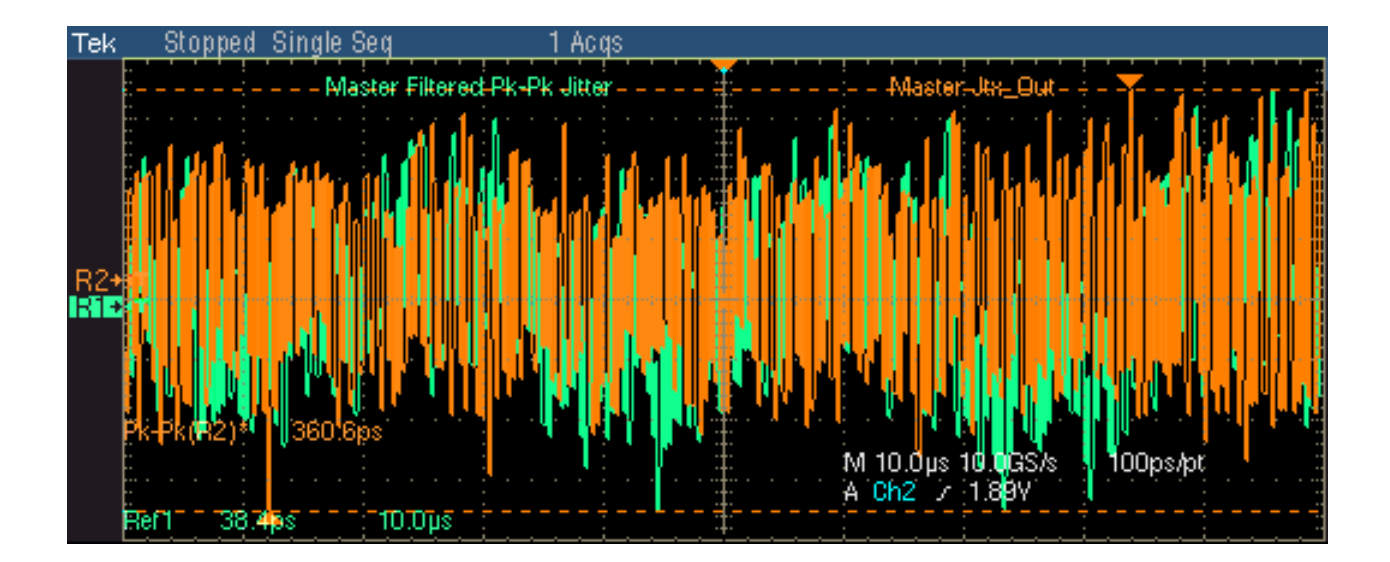

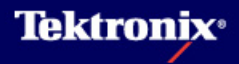

### 6 Jitter test の手順(10) - Jitter Slave Unfiltered

#### <u>Jitter Slave Unfiltered testの接続方法</u>

- DUTをNormal mode、 Slaveに設定
- Link partnerはNormal mode、Masterに設定
- DUTのtest portとJ501とを Ethernet Cableで接続
- J580とLink partnerとを接続
- DUTのTX\_TCLKとLink partnerのTX\_TCLKをそれ ぞれアクティブ・プローブで プロービング

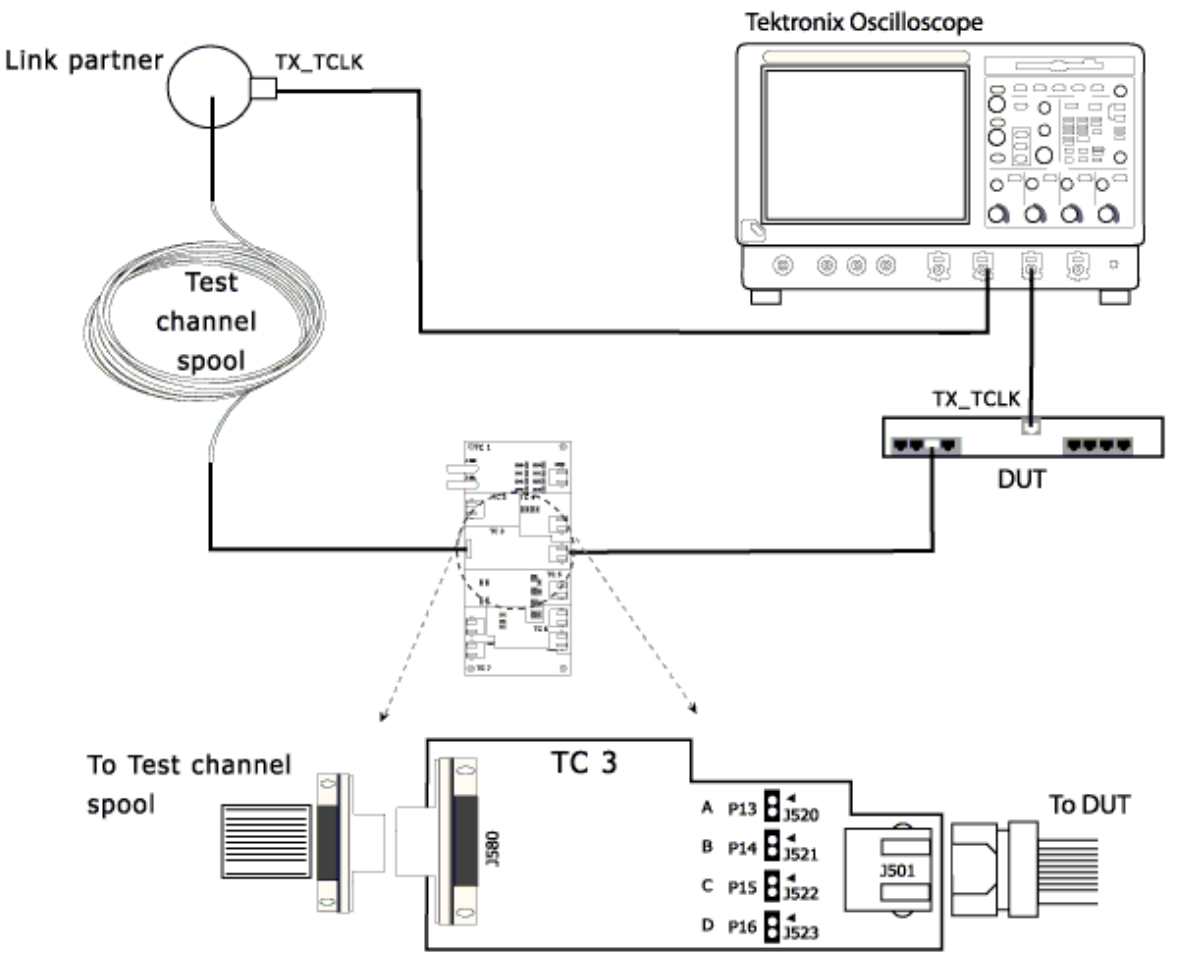

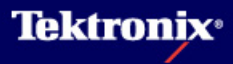

# 6 Jitter test の手順(11) - Jitter Slave Unfiltered

- Selectメニューにて Unfilteredを選択
- ▶ Configureメニュー
- Master CLK, Slave CLK: Ch1-Ch4 (Active Probe)
- Hysteresis: 5-30% (Default:5%) Clock Edge のノイズを振幅の何%ま で無視するかの設定)
- Clock Edge: Rising / Falling
- TX\_TCLK: Yes
- Meas Type: Histogram (TIEでは測定方法、測定 値が違う上、100msの データも取れません)
- Record Length: 最大に設 定します。(Meas Type: TIEの場合)

#### <u>Jitter Slave Unfiltered testの試験方法</u>

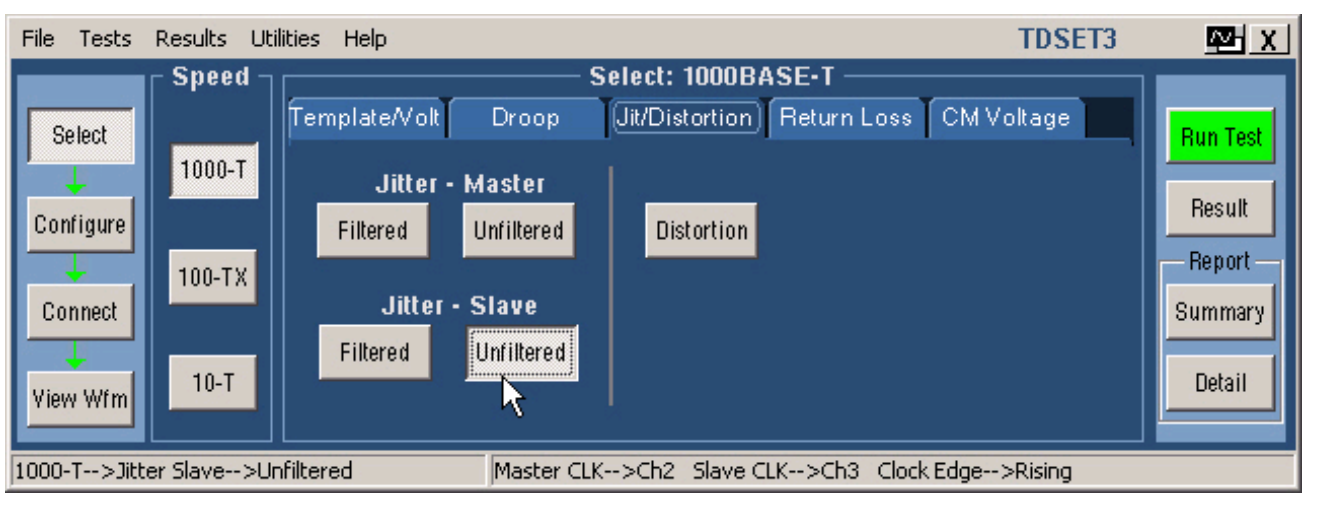

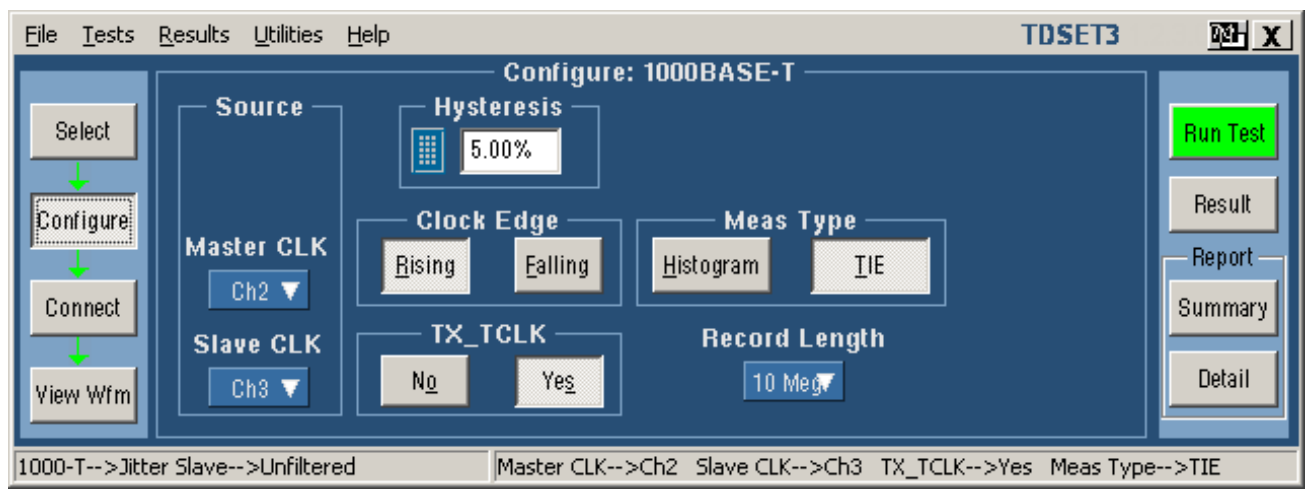

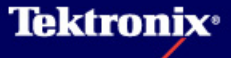

### 6 Jitter test の手順(12) - Jitter Slave Unfiltered

- Run Testを行うとオシ ロでは右上のような 表示になります。
- 右下はTIEを選択した 場合で、100,000エッジ以上のデータを取ります。但し、
   Unfiltered Testでは100ms以上、1s以下のジッタのデータが必要で、TIEでは100ms以上のデータを取ることはできません。
- Slave Unfiltered Pk-Pk Jitterの値が1.4ns 未満であるかどうか でPass/Failを判定し ます。

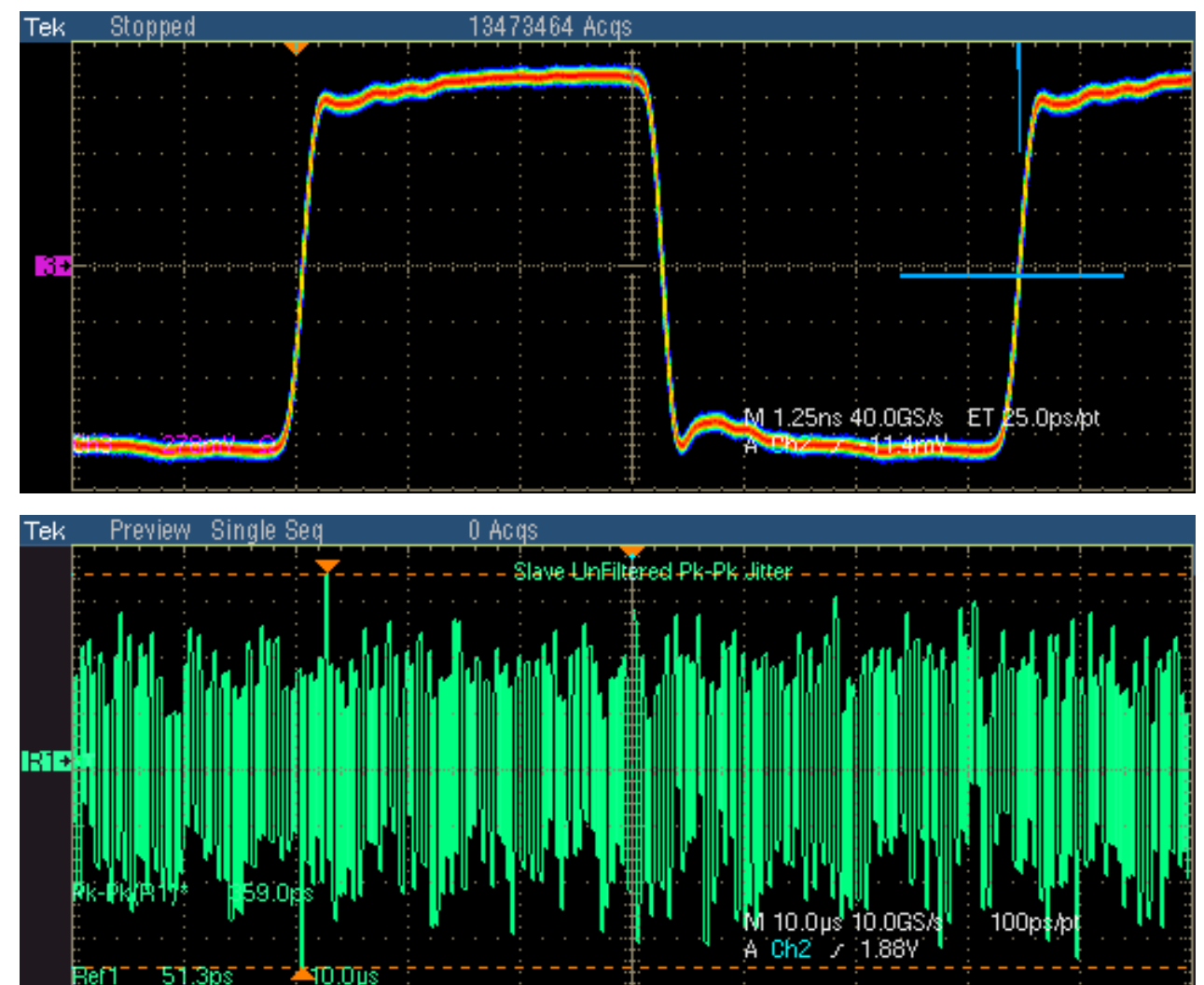

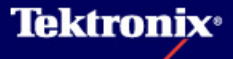

### 6 Jitter test の手順(13) - Jitter Slave Filtered

#### <u>Jitter Slave Filtered testの接続方法(Step1 : Master/Slave TX\_TCLKのJitter)</u>

- DUTをNormal mode、 Slaveに設定
- Link partnerはNormal mode、Masterに設定
- DUTのtest portとJ501
   とをEthernet Cableで
   接続
- J580とLink partnerとを 接続
- DUTのTX\_TCLKをアク ティブ・プローブでプ ロービング
- Link partnerの TX\_TCLKをアクティブ・ プローブでプロービング

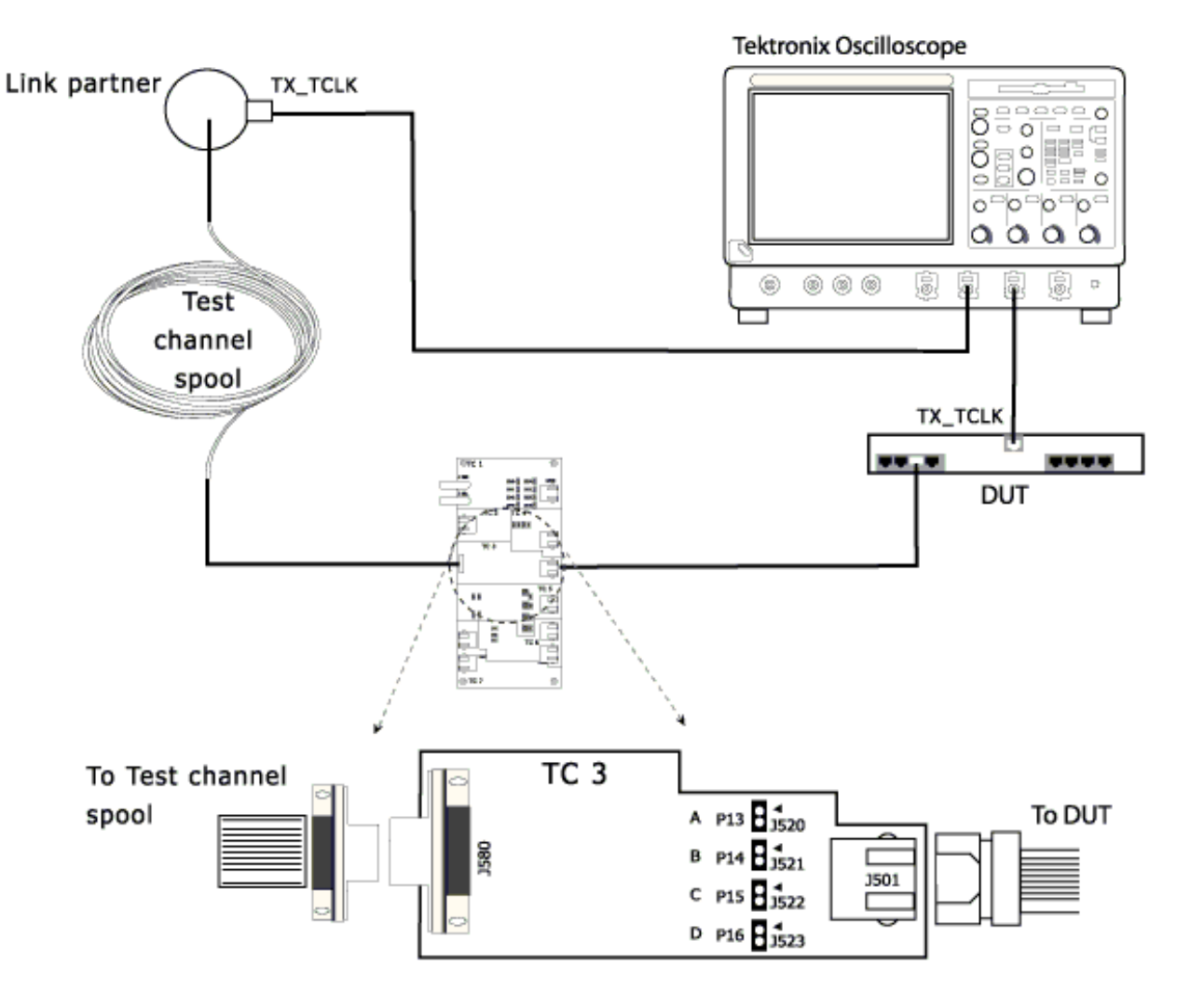

# 6 Jitter test の手順(14) - Jitter Slave Filtered

#### <u>Jitter Slave Filtered testの試験方法(Step1:Master/Slave TX\_TCLKのJitter)</u>

- Selectメニューにて
   Filteredを選択
- ▶ Configureメニュー
- Data: Ch1-Ch4 (Differential Probe)
- Master CLK, Slave CLK: Ch1-Ch4 (Active Probe)
- Hysteresis: 5-30% (Default:5%) Clock
   Edgeのノイズを振幅の 何%まで無視するかの 設定)
- Clock Edge: Rising
- TX\_TCLK: Yes

37

 Record Length: 最大に 設定します。

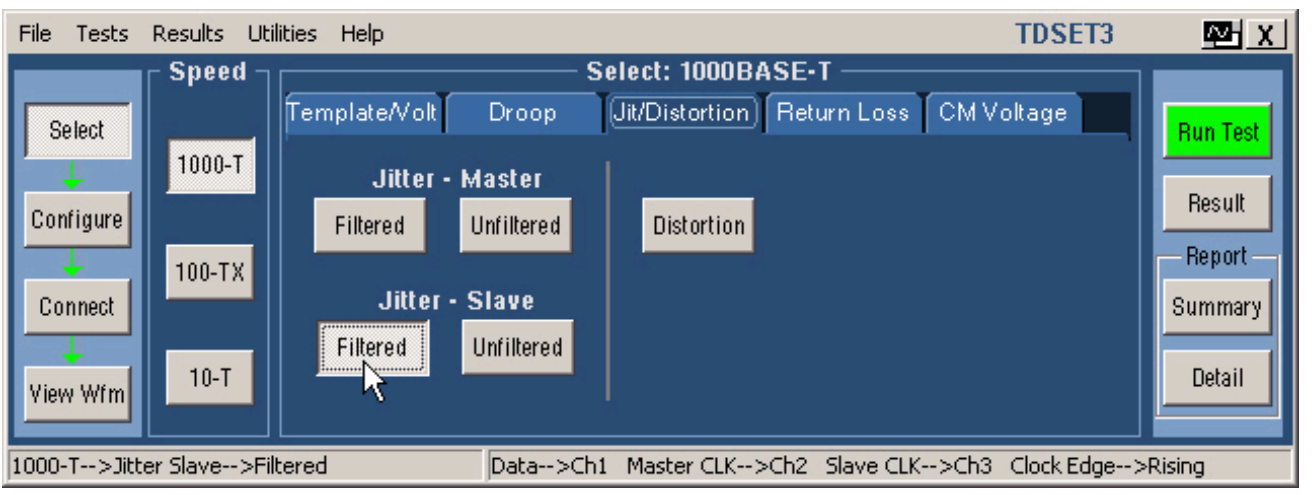

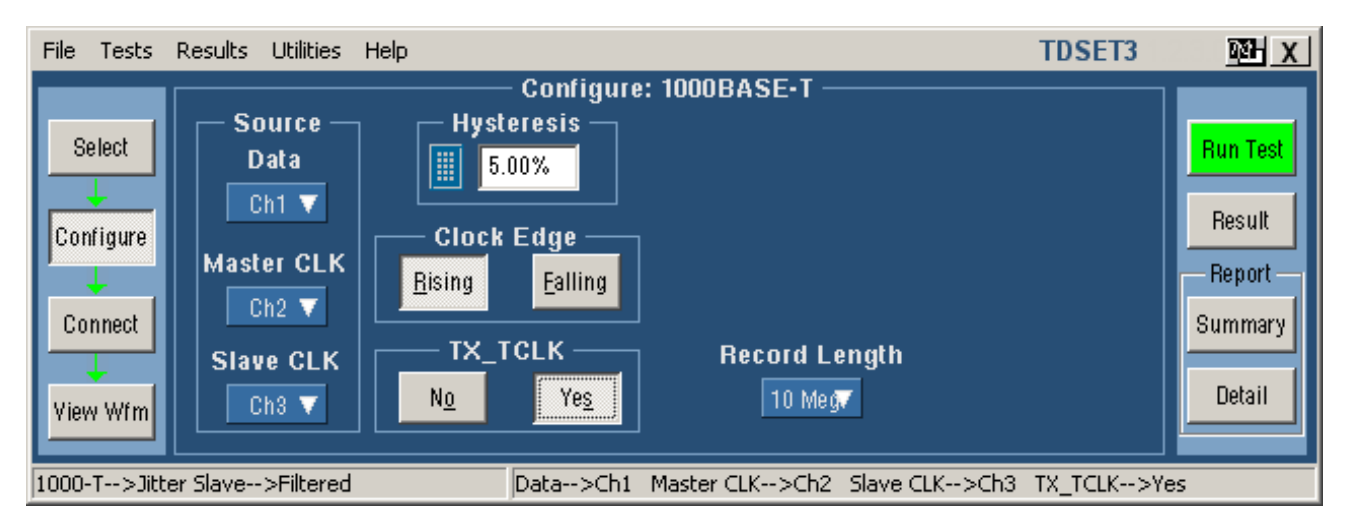

**Tektronix**<sup>®</sup>

#### 6 Jitter test の手順(15) - Jitter Slave Filtered

- ▶ Run Testを行うと下図のようなダイアログ・ボックスが表示されます。
- OKボタンをクリックするとテストがスタートし、Master TX\_TCLKのJitter(p-p) (Master Filtered Pk-Pk Jitter)とSlave TX\_TCLKのJitter(p-p) (Slave Filtered Pk-Pk Jitter)を測定し ます。
- ▶ Filtered Testでは少なくとも100,000エッジのデータを取る必要があるので、TDSは opt.3M以上のメモリ・オプションが必要です。
- Masterは5kHz、Slaveは32kHzのHPF処理を行い、TIEジッタのPlotを画面に表示します。

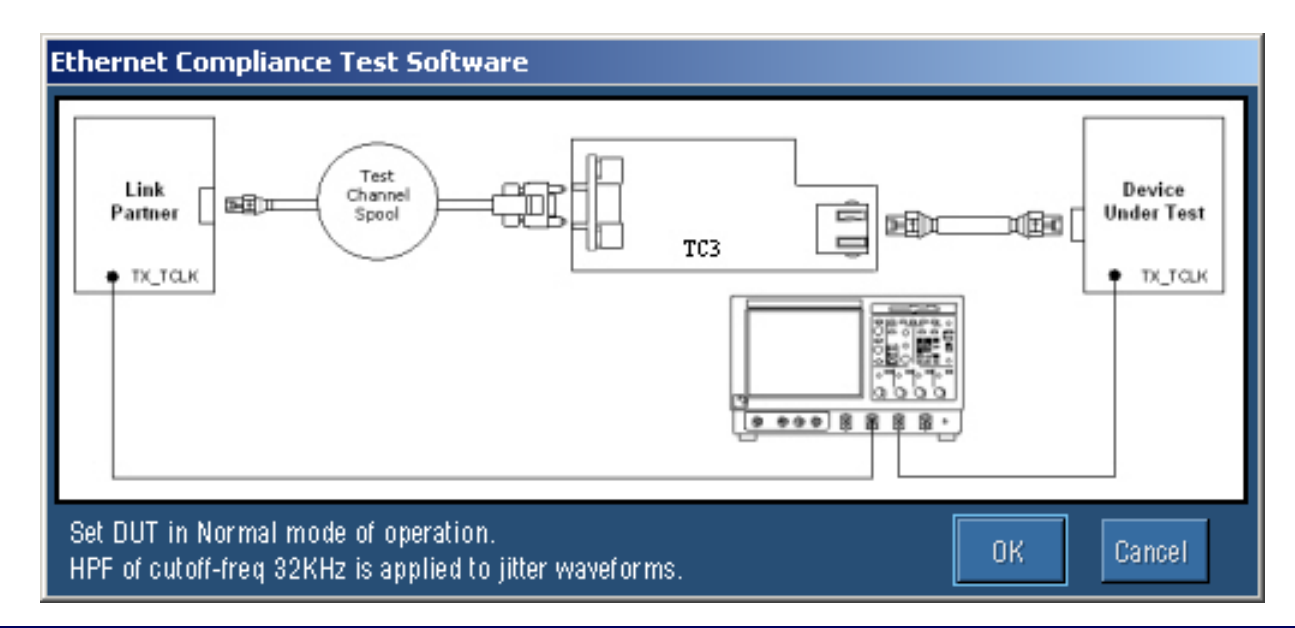

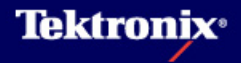

## 6 Jitter test の手順(16) - Jitter Slave Filtered

#### <u>Jitter Slave Filtered testの試験方法(Step2:Jtxout test portのjitter)</u>

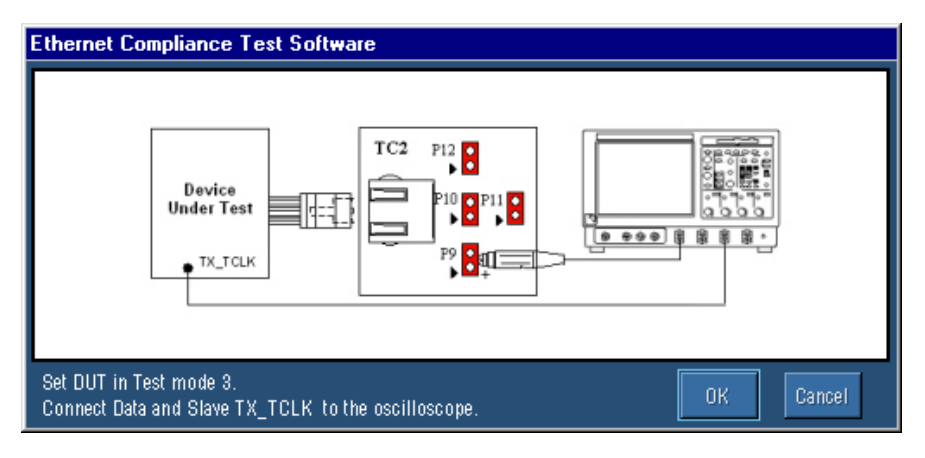

 途中、ダイアログ・ボックスが表示されたらその指示に従い、テスト・フィクスチャTC2の J490にDUTを、差動プローブを接続します。

Test Pair A: P9

Test Pair B: P10

Test Pair C: P11

Test Pair D: P12

 DUTをTest mode3に設定したらダイアログ・ ボックスのOKボタンをクリックします。

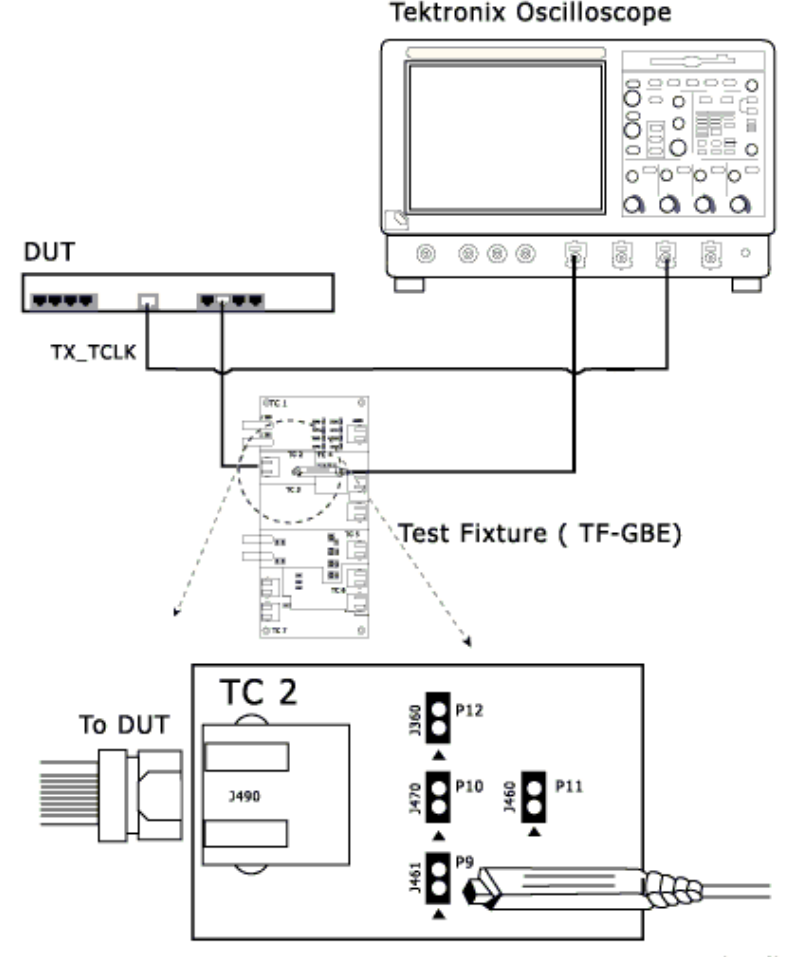

To Oscilloscope

**Tektronix**<sup>®</sup>

### 6 Jitter test の手順(15) - Jitter Slave Filtered

- TX\_TCLKIC対するデータのJitter(Jtxout)が計算され、TIEのPlotとして表示されます。(下図 赤の波形)
- Step1で測定したSlave Filtered Pk-Pk Jitter(下図緑の波形)からMaster Filtered Pk-Pk Jitter(下図オレンジの波形)が差し引かれ、Step2で測定したJtxoutが加算され、その値が 0.4ns未満であるかどうかでPass/Failを判定します。

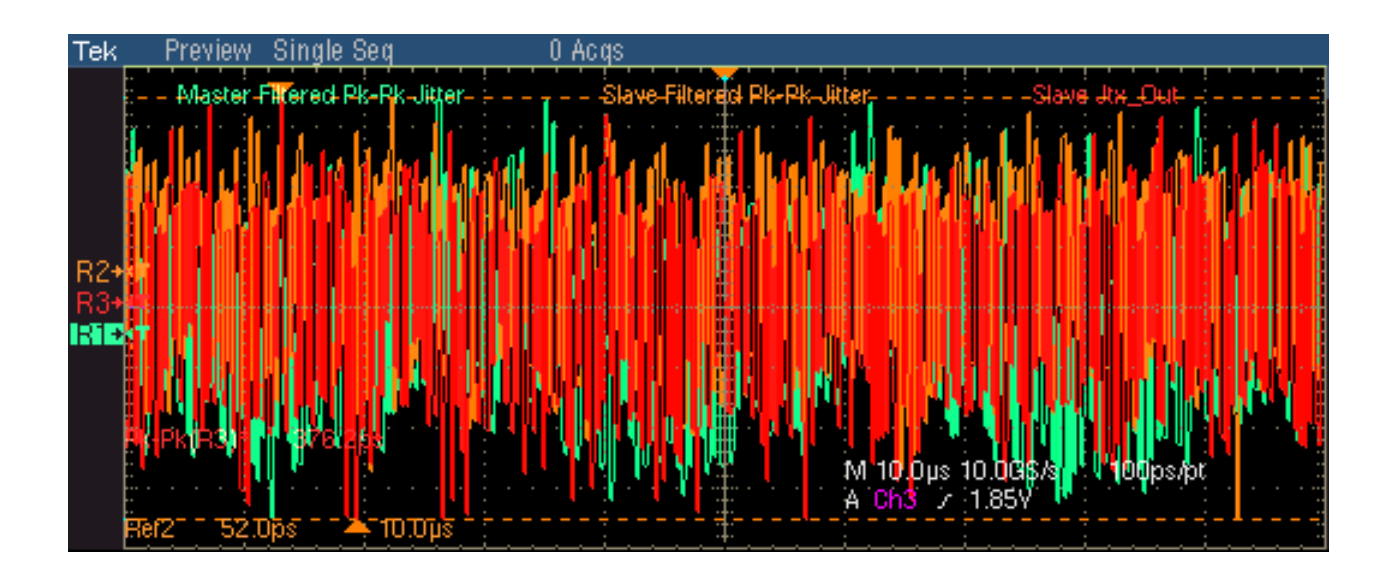

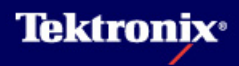

### 7 Distortion test の手順(1)

<u>Distortion testの試験内容</u>

Test mode 4の信号でテスト

波形ピーク値が17レベル、2047シンボルの擬似ランダムノイズ波形

- 取り込んだ波形データはTX\_TCLKの位相に対して時間相関が取られ、ディスタービング信号 成分が除去され、正規化されます。(TX\_TCLK無しの場合はデータからクロックを抽出)
- ▶ 理想波形との比較を行います。波形の違いはエラー(歪)として取り扱われます。
- ▶ エラー・プロットを表示し、最大誤差を決定します。(最大誤差は10mV未満であること)
- ディスタービング信号は初期の設計段階でのみ不要。規格ではディスタービング信号の印加は必須です。

#### <u>注意事項</u>

- ▶ 最大誤差10mVを測定する為、SPCやProbe Calが適切に行われていなければなりません。
- ▶ TX\_TCLK無しの場合、TX\_TCLKが測定時に安定していなければ正しい測定が出来ません。

#### <u>Distortion testの接続方法</u>

▶ Distortion testの接続はTemplate testと同様。Template Testの手順(2)、(3)参照。

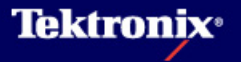

# 7 Distortion test の手順(2)

- Selectメニューにて Distortionを選択
- ▶ Configureメニュー
- Source Data: Ch1-Ch4
- TX\_TCLK: Ch1-Ch4
- #Averages: 64-10,000 (Default:64)
- Disturbing Signal: Yes
   (Noは初期設計時のみ)
- TX\_TCLK: Yes / No
- Output: Ref1
- Hi Resolution: 2-75 (Default:64) 設定値が 大きいほうが測定値は小 さくなります)
- LP Filter: No (150MHz の帯域をもったLPFでノイ ズ除去、Yesは初期設計 時のみ使用可です)

#### <u>Distortion testの試験方法</u>

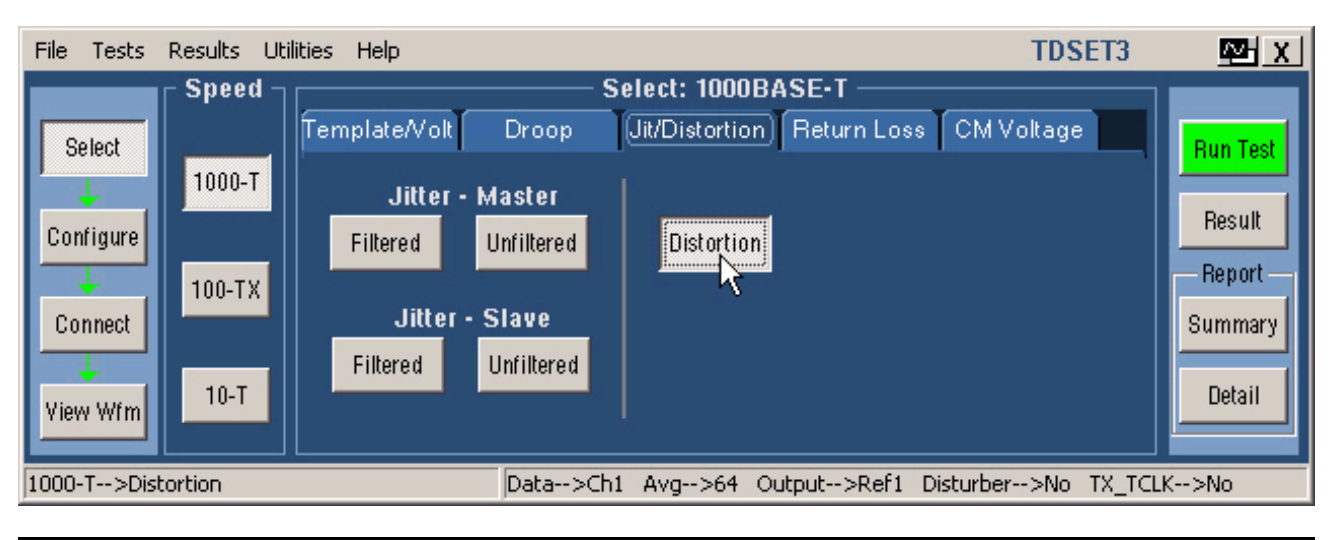

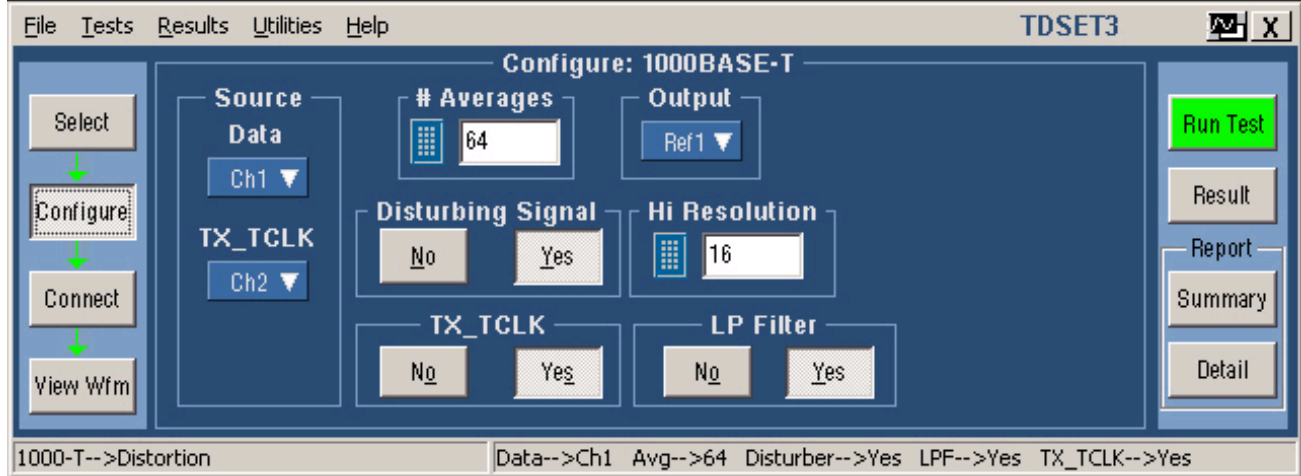

**Tektronix**•

## 7 Distortion test の手順(3)

- Run Testを行うと右上 のような波形がオシロ で表示されるかどうか 訊かれます。同じよう な波形であればOKボ タンをクリックし、先に 進みます。OKでない 場合、プローブの極性、 トリガレベルの微調整 を行ってみてください。
- 試験がPassすると右 下のように緑色で ERROR PLOTが表示 されます。
- 試験がFailした場合、
   ERROR PLOTは赤色
   で表示されます。

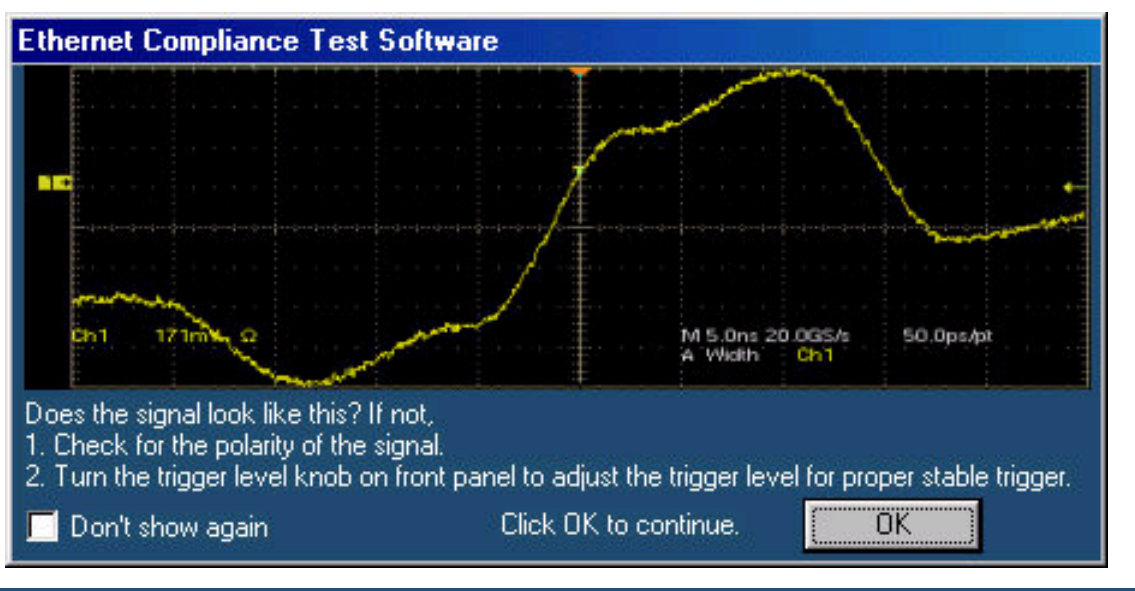

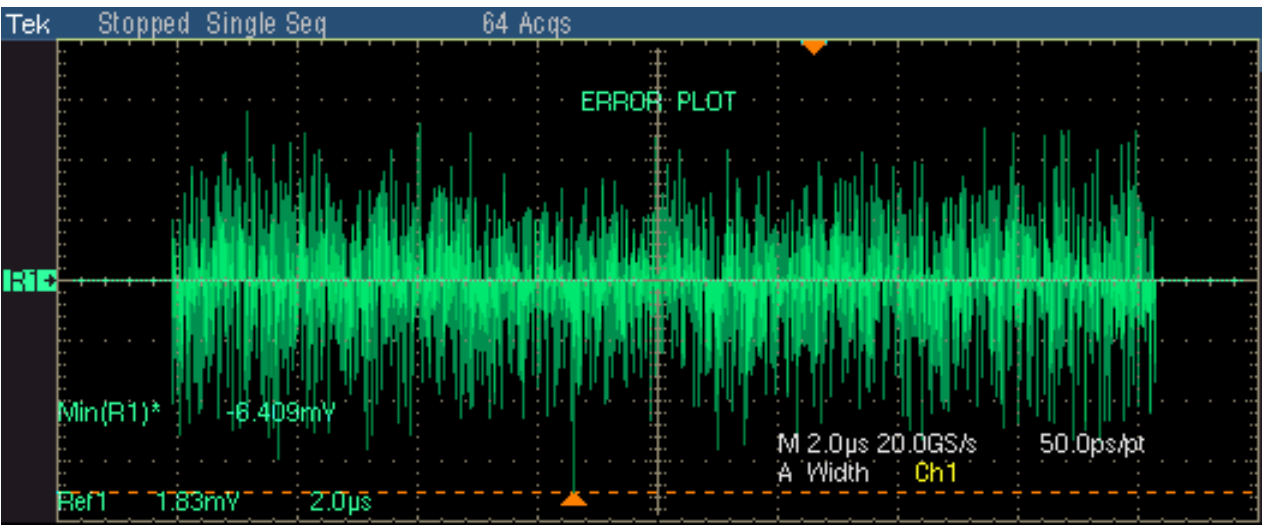

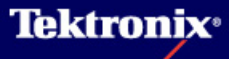

## 7 Distortion test の手順(4)

| R | esult Details: 1            | 000BASE-T      |           |                                                                                                    | ×                      |
|---|-----------------------------|----------------|-----------|----------------------------------------------------------------------------------------------------|------------------------|
|   | Spec Range                  | Measured Value | Pass/Fail | Remarks                                                                                                    | Locate Hits            |
|   | Peak Distortion<br>< 10.0mV | - 7.789mV      | Pass      | RMS = 2.144mV SNR = 50.36dB<br>Peak Distortion at symbol 1403 = -7.789mV<br>Peak Distortion at symbol 1132 = -7.746mV<br>Peak Distortion at symbol 2011 = -7.116mV<br>TX_TCLK Freq = 125.0058MHZ<br>TX_TCLK ppm = 0.004663% [46.625 ppm]<br>DC Offset Measured = -12.574mV | Flash Hits<br>Show Seg |
|   | •                           |                |           |                                                                                                    | Close                  |

- ▶ Result画面にてResult Detailボタンを押すと上のようなポップアップ画面が表示されます。
- Remarksの項目中で TX\_TCLK Freqの値が125MHzから大きく外れ、TX\_TCLK ppmの値がう 数百ppmを大きく上回るような場合はTX\_TCLKがSpectrum Spread Clockingで動いている可 能性があります。この場合、Distortion試験では正しい値が取れません。
- ▶ TX\_TCLK ppmの値が数十ppmの範囲内で試験できるようにDUTの設定を行って下さい。

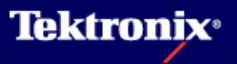

### 8 Common Mode (CM) Voltage test の手順(1)

<u>Common Mode Voltage testの試験内容</u>

Test mode 4の信号でテスト

波形ピーク値が17レベル、2047シンボルの擬似ランダムノイズ波形

- ▶ MDIの差動出力をそれぞれ47.5 Ωで終端し、その中点を49.9 Ω(50 Ω)で終端、中点の電圧 (コモンモード電圧)をオシロスコープにて直接測定します。プローブは使用しません。
- テストフィクスチャTC4では47.5Ωの終端抵抗のペアが4つのTest Pair A, B, C, Dの分だけあり、それぞれについてTestします。
- HistogramのPk-Pk測定により波形のpk-pkの値が測定され、50mV未満であることがチェック されます。

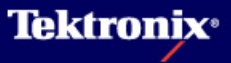

### 8 Common Mode (CM) Voltage test の手順(2)

Tektronix Oscilloscope <u>Common Mode Voltage testの接続方法</u> DUTをTest Mode 4に設定 00 TC4のJ500にDUTのTest portを接続 000 5 12 BNCケーブルをJ400とオシロスコープの 測定チャンネルに接続 DUT Test Pairにより以下のようにJumperを .... ショート Test Fixture (TF-GBE) Test Pair A: 1420 Test Pair B: J430 1430 1420 3440 1431 To Oscilloscope J400 Test Pair C: J431 Test Pair D: J440 To DUT J500 TC 4

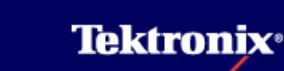

I 14

# 8 Common Mode (CM) Voltage test の手順(3)

#### <u>Common Mode Voltage testの試験方法</u>

- Selectメニューにて CM Voltageを選択
- ▶ Configureメニュー
- Source Data: Ch1-Ch4
- ▶ #Averages: 64 (固定)

| File Tests Results Utilities Help                                                 | TDSET3                                                              | ₩ X                                   |
|-----------------------------------------------------------------------------------|---------------------------------------------------------------------|---------------------------------------|
| Select<br>Select<br>1000-T<br>Configure<br>100-TX<br>Connect<br>View Wfm<br>10-TX | Select: 1000BASE-T<br>Droop Jit/Distortion Return Loss (CM Voltage) | Result<br>Report<br>Summary<br>Detail |
| 1000-T>CM Voltage                                                                 | Data>Ch1                                                            |                                       |

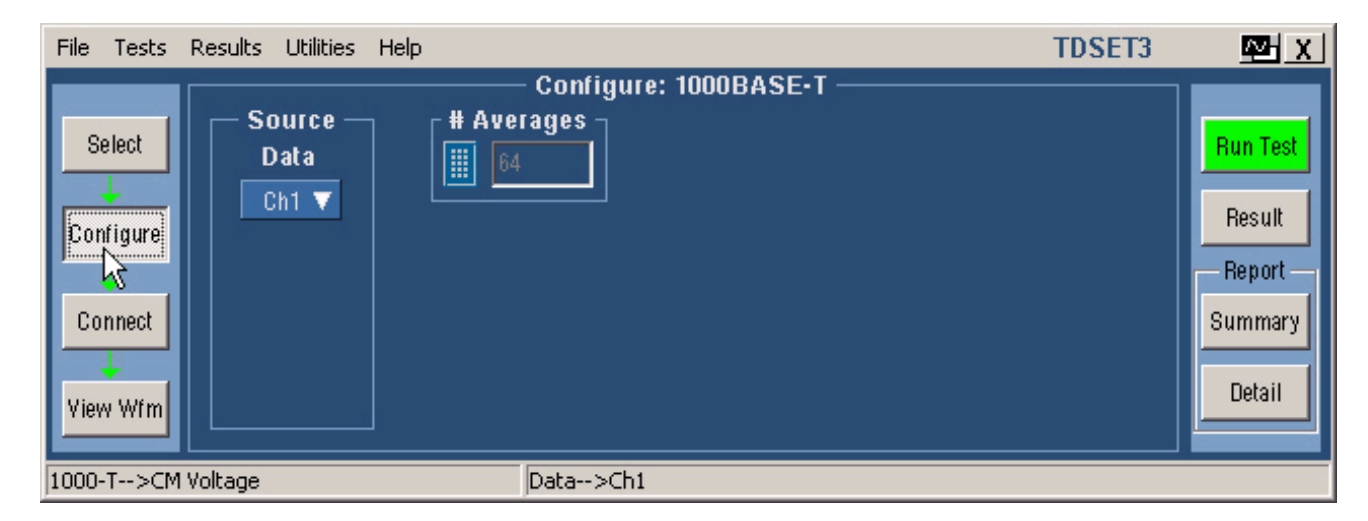

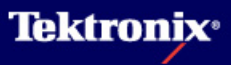

### 8 Common Mode (CM) Voltage test の手順(3)

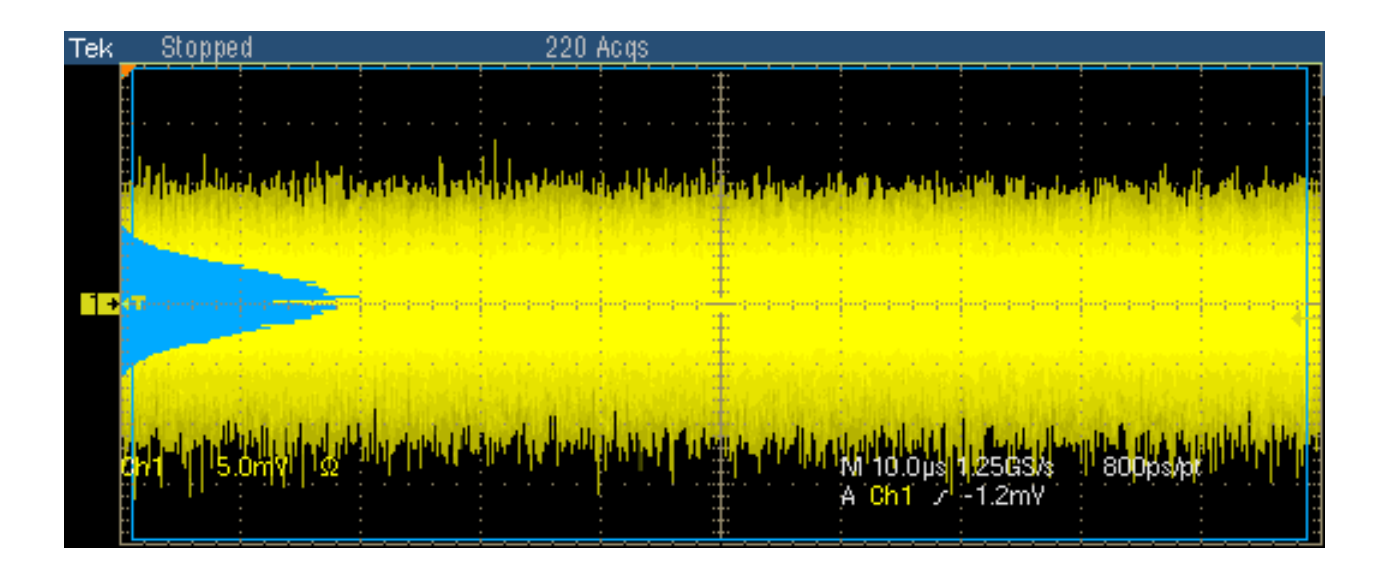

▶ Run Testを行うと上図のような波形がオシロスコープで表示されます。

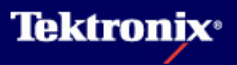

<u>Return Loss testの試験内容</u>

- リターンロスはインピーダンスの不整合により発生する反射波の度合いを表します。この値が 大きいと反射が小さく、信号伝送品質が優れていることになります。リターンロスはVSWRと関 連した値となります。
- MDI (Medium Dependent Interface : RJ45コネクタ~PHYの手前) に入射した信号に対し て反射する信号は以下の通りである必要があります。
- ▶ 1MHz ~ 40MHz: 16dB以上減衰すること
- ▶ 40MHz ~100MHz: 10 20\*log(f/80) 以上減衰すること
- MDIに接続するケーブルの差動インピーダンスは100Ω±15%(85Ω、100Ω、115Ω)で行うこと
- TestIc先立ちCalibrationを行う必要があります。
- ▶ 4つのTest Pairでそれぞれ行います。

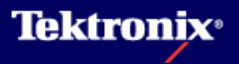

### 9 Return Loss test の手順(2)

#### <u>Return Loss test (Calibration)の接続方法</u>

- J200とReturn Loss Calibration基板とを Short RJ45 cableで接続 します (CAT5 cable)
- TC1のJ290, J291を AWGのCH1, CH2(/CH1) にそれぞれ接続、AWG のMarker1をオシロの AUX INIに接続します
- Test Pairにより下記をプ ローブ
- Test Pair A: P1(J240), P2(J230)
- Test Pair B: P3(J241), P4(J231)
- Test Pair C: P5(J242), P6(J232)
- Test Pair D: P7(J243), P8(J233)

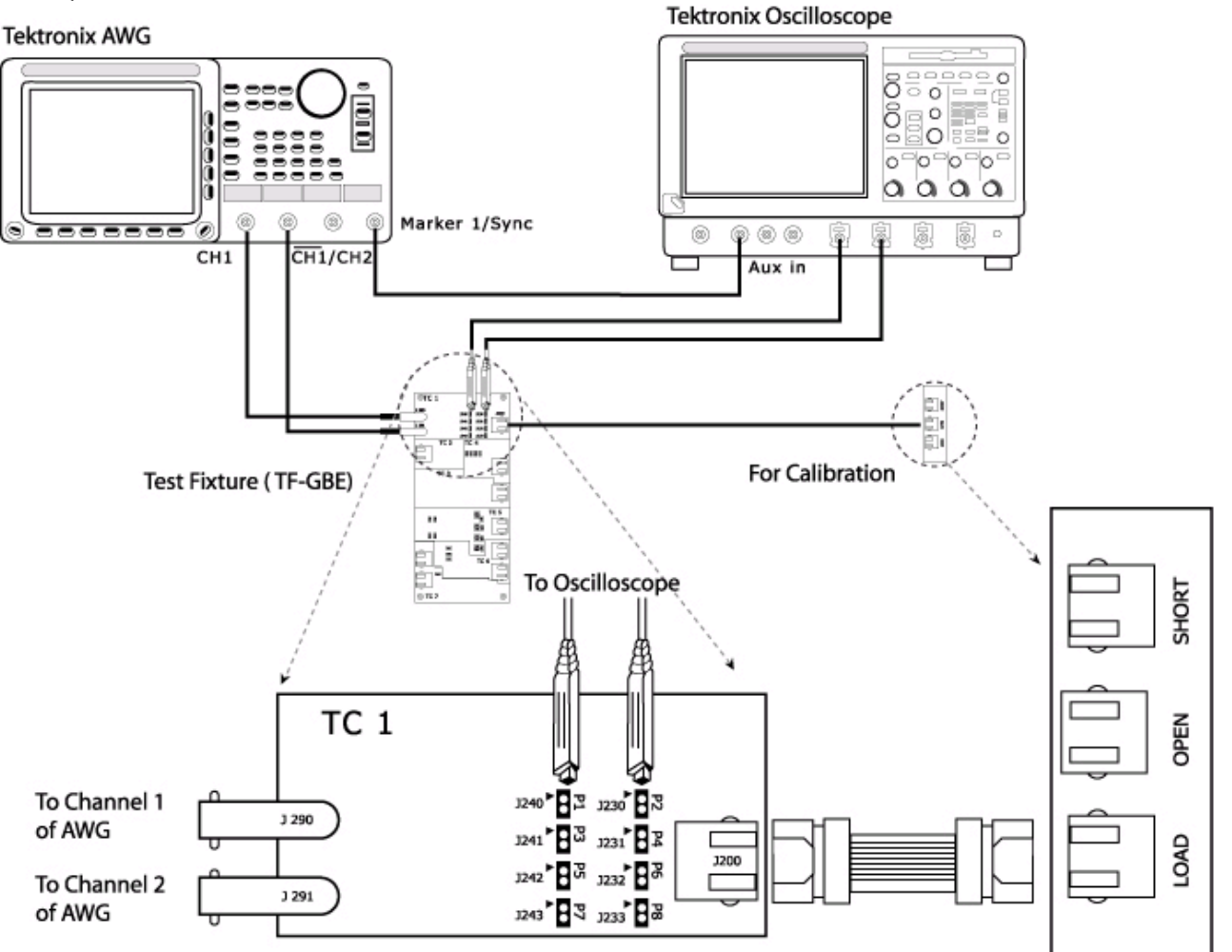

## 9 Return Loss test の手順(3)

#### <u>Return Loss test (Calibration)の実施方法</u>

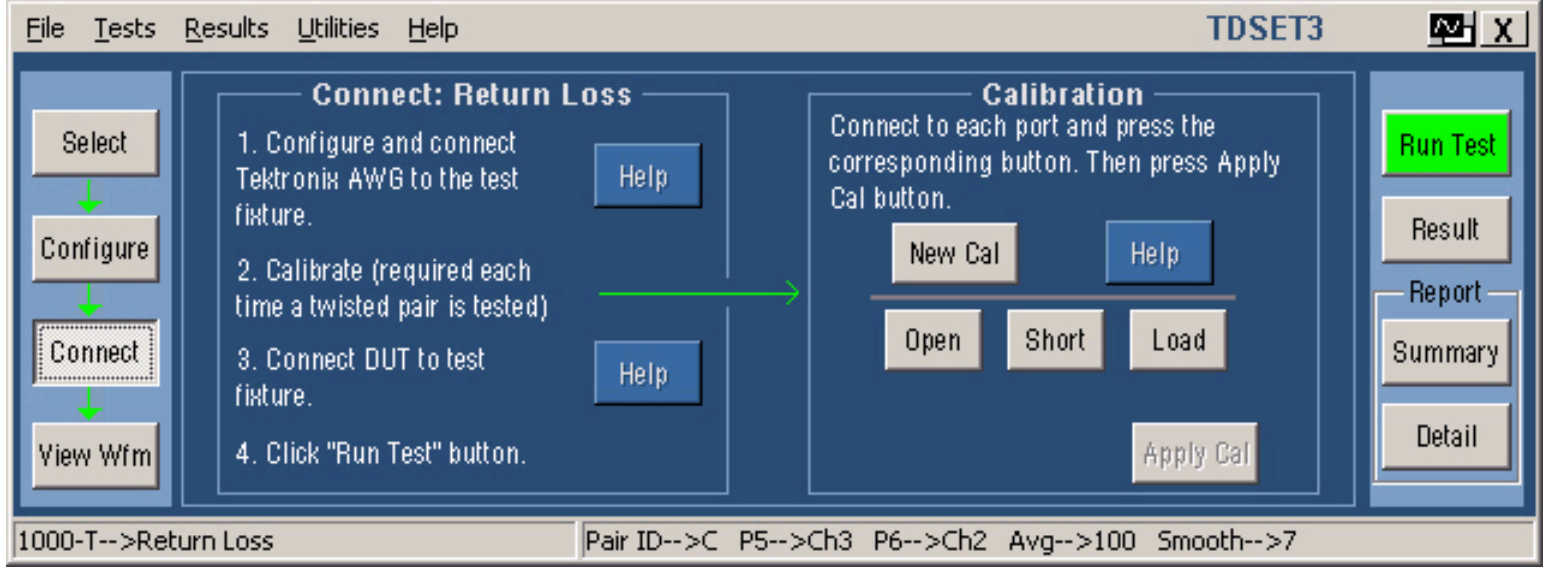

- TDSのCドライブ、C:¥TekApplications¥TDSET3¥AWG Waveforms¥1000BaseT Return Loss¥(AWG機種別フォルダ)から使用するWFMファイルをAWGにCopy
- AWGから信号を出力(Test Mode4 相当の波形、Amplitude: 2Vpp, Clock:250MHzであることを確認)
- Selectメニューで1000Base-T、Return Lossを選択します。
- ConnectメニューにてNew Calをクリック
- ▶ Return Loss Calibration基板のOPEN(J702)とTC1のJ200とをCAT5 cableで接続
- ▶ 右上図Openボタンをクリックします

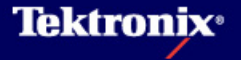

#### 9 Return Loss test の手順(4)

| Tek | <b>.</b> |      | St | οŗ | pp | ed | 8  | Bir | Iġ | le | Se | q  |     |   |    |   |   |   | 30 | )0 | A | cq | s |   |   |   |   |   |   |        |        |           |     |          |            |           |          |    |   |    |    |    |     |  |  |
|-----|----------|------|----|----|----|----|----|-----|----|----|----|----|-----|---|----|---|---|---|----|----|---|----|---|---|---|---|---|---|---|--------|--------|-----------|-----|----------|------------|-----------|----------|----|---|----|----|----|-----|--|--|
|     |          | Ī    | '  | T  | 1  | !  | '  |     | T  | 1  | :  | ť  | 1   | 1 | '  | ! | ' | 1 |    | '  | : |    | 1 | ' | ' | ! | ' | 1 | ' | !      | Γ      |           |     |          | ľ          | '         | '        | '  | ! | '  | 1  | '  | '   |  |  |
|     | ··· ·    |      |    |    |    |    |    |     |    |    |    |    |     |   |    |   |   |   |    |    |   |    |   |   |   |   |   |   |   |        |        |           |     |          |            |           |          |    |   |    |    |    |     |  |  |
|     | <br><br> |      |    |    |    |    |    |     |    |    |    |    |     |   |    |   |   |   |    |    |   |    |   |   |   |   |   |   |   |        |        |           |     |          |            |           |          |    |   |    |    |    |     |  |  |
|     | <br><br> |      |    |    |    |    |    |     |    |    |    |    |     |   |    |   |   |   |    |    |   |    |   |   |   |   |   |   |   |        |        |           |     |          |            |           |          |    |   |    |    |    |     |  |  |
| R1→ |          |      |    |    |    | :  |    |     |    |    | :  |    |     |   |    | : |   |   |    |    | : |    | _ |   |   | : |   |   |   | -      |        |           |     |          |            |           |          |    | : |    |    |    |     |  |  |
|     |          |      |    |    |    |    |    |     |    |    |    |    |     |   |    |   |   |   |    |    |   |    |   |   |   |   |   |   |   |        |        |           |     |          |            |           |          |    | : |    |    |    |     |  |  |
|     |          |      |    |    |    |    |    |     |    |    |    |    |     |   |    |   |   |   |    |    |   |    |   |   |   |   |   |   |   |        |        |           |     |          |            |           |          |    |   |    |    |    |     |  |  |
|     |          |      |    |    |    |    |    |     |    |    |    |    |     |   |    |   |   |   |    |    |   |    |   |   |   |   |   |   |   |        |        |           |     |          |            |           |          |    |   |    |    |    | •   |  |  |
|     |          |      |    |    |    |    |    |     |    |    |    |    |     |   |    |   |   |   |    |    |   |    |   |   |   |   |   |   |   | M<br>A | 1<br>A | U.U<br>UX | ιµ: | s 1<br>7 | .2:<br>1.5 | 5G<br>325 | isz<br>/ | s. |   | 81 | JU | ps | /pt |  |  |
|     | Re       | ef 1 | 1  |    | 1  | Q. | Oc | ₿   |    |    | :  | 10 | 1.0 | M | Hz | : |   |   |    |    | : |    |   |   |   | : |   |   |   | :      | _      | _         |     |          |            |           |          |    | : |    |    |    |     |  |  |

- ▶ Calibrationが完了すると"Done"という文字がOpenボタンの下に現れます
- ▶ 上記のような波形がReturn Loss Open Calibrationの結果として表示されます

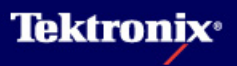

#### 9 Return Loss test の手順(5)

| Tek |     | St | 0 | эp  | ed |        | Siı    | ng      | le | Se | 9q  |    |    |  | 3      | 00 | A | CQ          | S |   |  |   |   |          |        |          |           |     |   |            |          | 03            | З.  | Jul | 9  | g . | 12       | :31 | 8::               | 27 |   | 2 |  |
|-----|-----|----|---|-----|----|--------|--------|---------|----|----|-----|----|----|--|--------|----|---|-------------|---|---|--|---|---|----------|--------|----------|-----------|-----|---|------------|----------|---------------|-----|-----|----|-----|----------|-----|-------------------|----|---|---|--|
|     |     |    | • | · · |    | ·<br>· | ·<br>· | - T<br> |    |    | · · | •  | •  |  | ·<br>· |    |   | •<br>•<br>• |   | • |  |   | • | •        |        |          | <br>      |     | - |            |          |               |     |     | •  | •   | ·<br>·   | •   |                   |    | • |   |  |
| Ric |     |    |   |     |    |        |        |         |    |    |     |    |    |  |        |    |   |             |   |   |  | • |   | <b>.</b> |        |          |           | -   |   | •          | •        | •             | ) . |     | •  | •   | •        | -   |                   | •  | • | • |  |
|     | Ref |    |   |     | 0. | .00    |        |         |    |    | 10  | Mi | Hz |  |        |    |   |             |   |   |  |   |   |          | M<br>A | 11<br>A1 | 0.0<br>มห | )µs | 1 | .25<br>1.5 | 5G<br>25 | :<br> S/ <br> | v   |     | 8. | 00  | )<br>Ip: | s/p | ····· 🖓 · · · · · |    |   |   |  |

- ▶ 次にReturn Loss Calibration基板のSHORT(J703)とTC1のJ200とをCAT5 cableで接続
- ConnectメニューのCalibrationの中からShortボタンをクリックします
- ▶ Calibrationが完了すると"Done"という文字がShortボタンの下に現れます
- ▶ 上記のような波形がReturn Loss Short Calibrationの結果として表示されます

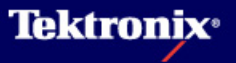

### 9 Return Loss test の手順(6)

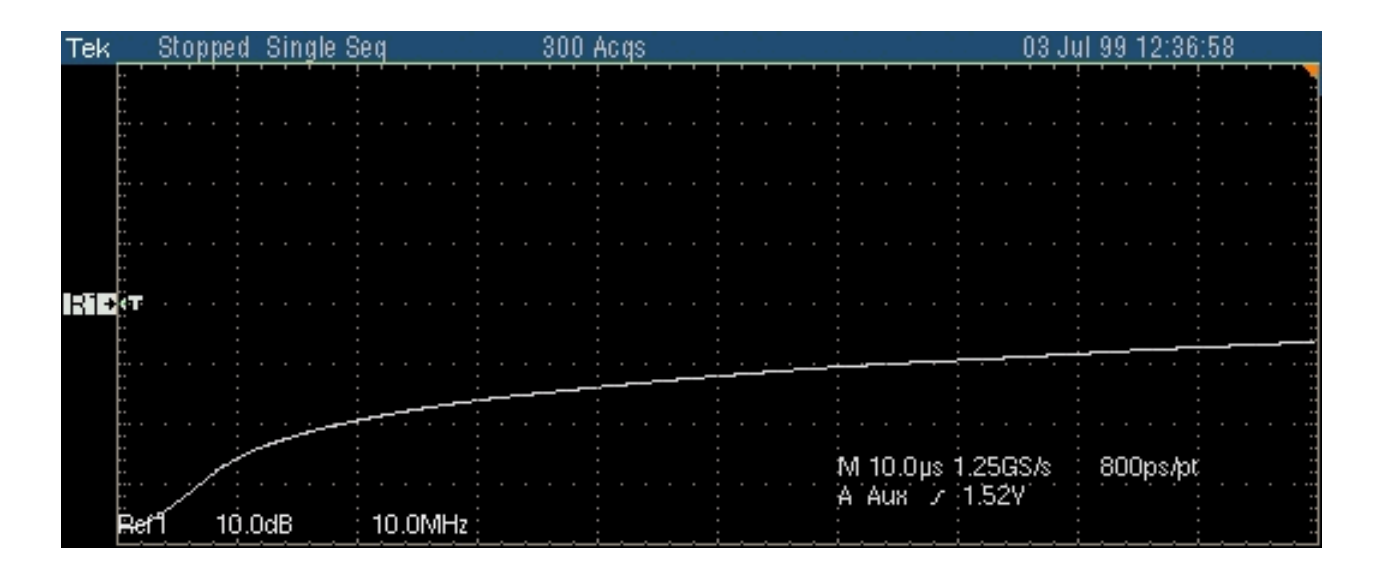

- ▶ 次にReturn Loss Calibration基板のLOAD(J704)とTC1のJ200とをCAT5 cableで接続
- ConnectメニューのCalibrationの中からLoadボタンをクリックします
- ▶ Calibrationが完了すると"Done"という文字がShortボタンの下に現れます
- ▶ 上記のような波形がReturn Loss Load Calibrationの結果として表示されます
- ▶ 3つのCalibrationが終了したらApply Calをクリックします
- ▶ 再Calを行う場合はNew Calをクリックしてから前述のCalを再度実行します

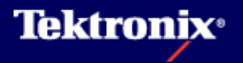

## 9 Return Loss test の手順(7)

#### <u>Return Loss test の接続方法</u>

- DUTをTest Mode 4に設 定します
- ▶ J200とDUTを接続します
- TC1のJ290, J291をAWG のCH1, CH2(/CH1)に、 AWGのMarker1をオシロ のAUX INに接続します
- Test Pairにより下記をプ ローブ
- Test Pair A: P1(J240), P2(J230)
- Test Pair B: P3(J241), P4(J231)
- Test Pair C: P5(J242), P6(J232)
- Test Pair D: P7(J243), P8(J233)

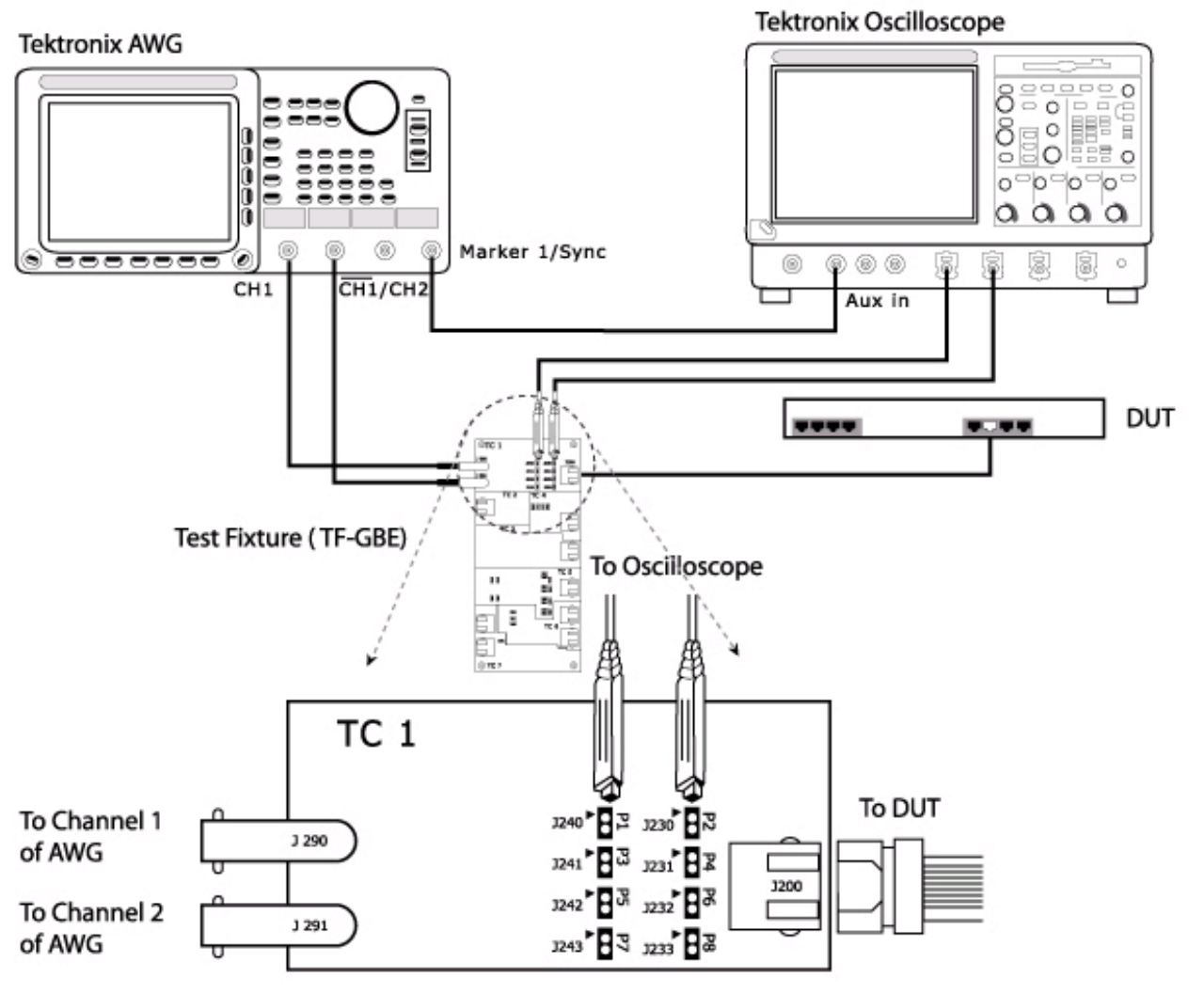

### 9 Return Loss test の手順(8)

- Selectメニューにて Return Lossを選択
- ▶ Configureメニュー
- Sources Probe: P1/P2: Ch1-Ch4
- AWG Series: AWG4xx AWG2021 AWG5xx AWG6xx AWG7xx
- Pair ID: Test Pair A, B, C, D
- Load: 100 Ω 又は 85,100,115 Ω
- #Averages: 100-10,000 (Default:100)
- Smooth(0-10) (Default:7) Return Loss波形を 平滑化、値は任意

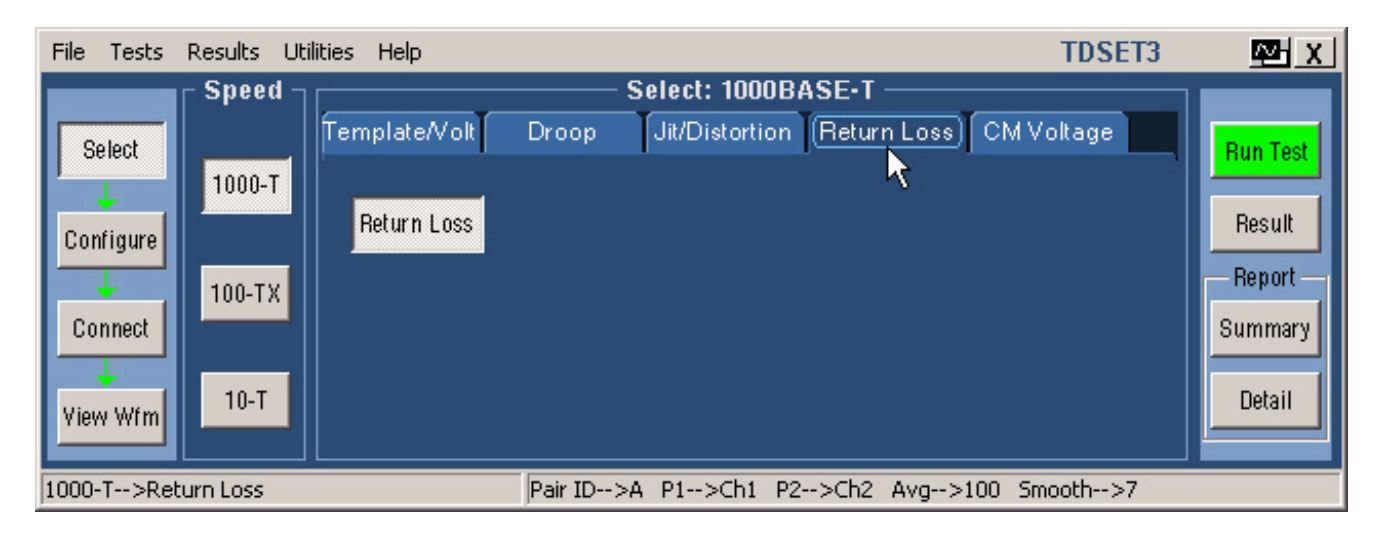

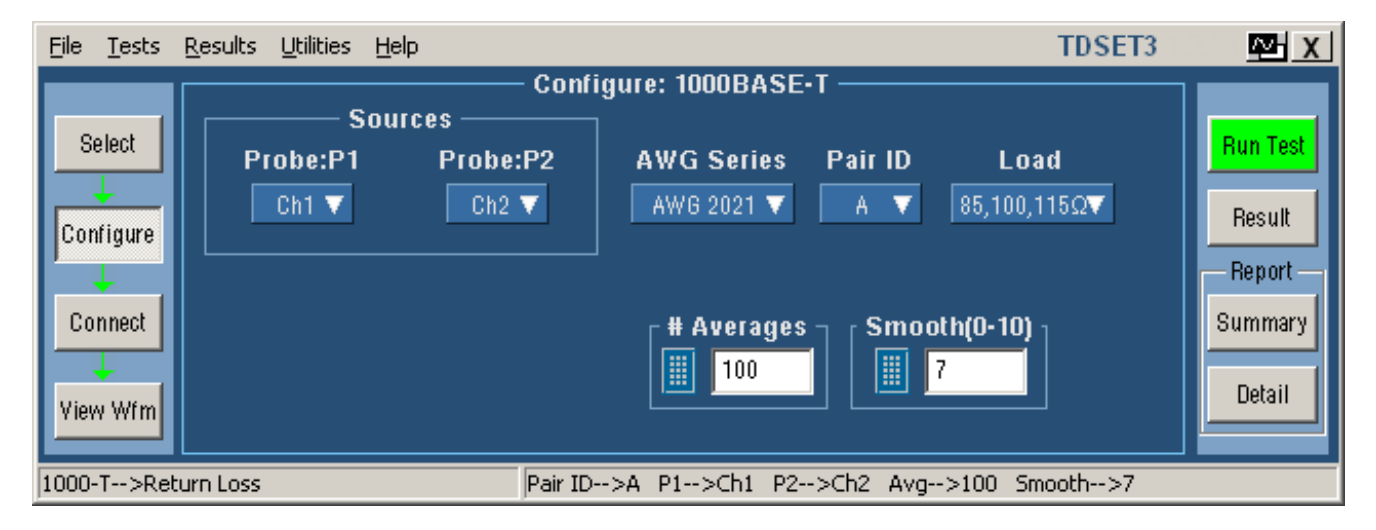

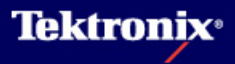

### 9 Return Loss test の手順(9)

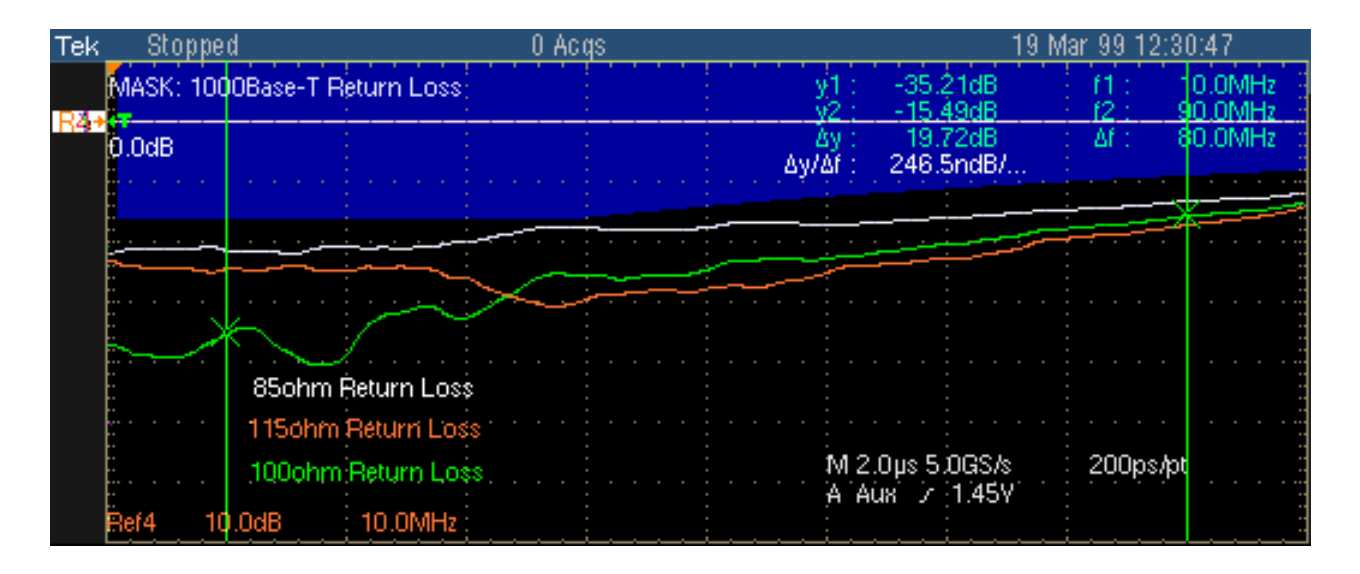

- AWGから信号を出力します。(Test Mode4 相当の波形、Amplitude: 2Vpp, Clock:250MHz であることを確認)
- ▶ Run Testを行うと上図のような波形がオシロスコープで表示されます。
- 表示される周波数帯域は0-100MHzで、85/100/115ohmのいずれの波形においてもマスクに かかった場合Failとなります。

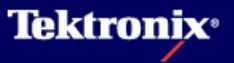